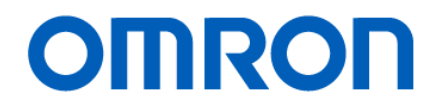

Machine Automation Controller NJ/NX-series

# EtherNet/IP<sup>™</sup> Connection Guide

# **OMRON** Corporation

Laser Displacement Sensor (ZP-EIP)

Network Connection Guide

### About Intellectual Property Rights and Trademarks

- Microsoft product screen shots reprinted with permission from Microsoft Corporation.
- Windows is a registered trademark of Microsoft Corporation in the USA and other countries.
- ODVA and EtherNet/IP<sup>™</sup> are trademarks of ODVA.
- Sysmac is a trademark or registered trademark of OMRON Corporation in Japan and other countries for OMRON factory automation products.
- Company names and product names in this document are the trademarks or registered trademarks of their respective companies.

### Table of Contents

| 1. | Related Manuals 3      |                                            |    |  |  |
|----|------------------------|--------------------------------------------|----|--|--|
| 2. | Terms and Definitions4 |                                            |    |  |  |
| 3. | Pr                     | ecautions                                  | 6  |  |  |
| 4. | 0                      | verview                                    | 7  |  |  |
| 5. | Aŗ                     | oplicable Devices and Device Configuration | 8  |  |  |
| 5  | .1.                    | Applicable Devices                         | 8  |  |  |
| 5  | .2.                    | Device Configuration                       | 9  |  |  |
| 6. | Et                     | herNet/IP Settings1                        | 1  |  |  |
| 6  | .1.                    | Parameters 1                               | 1  |  |  |
| 6  | .2.                    | Data Types to Use for Tag Data Links1      | 2  |  |  |
| 6  | .3.                    | Global Variables 1                         | 4  |  |  |
| 6  | .4.                    | Tag Sets 1                                 | 7  |  |  |
| 6  | .5.                    | Tag Data Link Table 1                      | 7  |  |  |
| 7. | Et                     | herNet/IP Connection Procedure1            | 8  |  |  |
| 7. | .1.                    | Work Flow 1                                | 8  |  |  |
| 7. | .2.                    | ZP-EIP Setup1                              | 9  |  |  |
| 7. | .3.                    | Controller Setup 3                         | 61 |  |  |
| 7. | .4.                    | EtherNet/IP Communication Status Check     | 9  |  |  |
| 8. | Ini                    | itialization Method5                       | 5  |  |  |
| 8  | .1.                    | Initializing Controller 5                  | 5  |  |  |
| 8  | .2.                    | Initializing Amplifier and ZP-EIP5         | 5  |  |  |
| 9. | Re                     | evision History                            | 6  |  |  |

# 1. Related Manuals

To ensure system safety, make sure to always read and follow the information provided in all Safety Precautions and Precautions for Safe Use in the manuals for each device which is used in the system.

| Cat. No.  | Model      | Manual name                                    |
|-----------|------------|------------------------------------------------|
| W500      | NJ501-000  | NJ Series CPU Unit User's Manual               |
|           | NJ301-000  | (Hardware)                                     |
|           | NJ101-000  |                                                |
| W501      | NX701-000  | NJ/NX Series CPU Unit User's Manual            |
|           | NX502-000  | (Software)                                     |
|           | NX102-000  |                                                |
|           | NX1P2-000  |                                                |
|           | NJ501-000  |                                                |
|           | NJ301-000  |                                                |
|           | NJ101-000  |                                                |
| W506      | NX701-000  | NJ/NX Series CPU Unit Built-in                 |
|           | NX502-000  | EtherNet/IP™ Port User's Manual                |
|           | NX102-000  |                                                |
|           | NX1P2-000  |                                                |
|           | NJ501-000  |                                                |
|           | NJ301-000  |                                                |
|           | NJ101-000  |                                                |
| W504      | SYSMAC-SE2 | Sysmac Studio Version 1 Operation              |
|           |            | Manual                                         |
| 0969584-7 | W4S1-05□   | Switching Hub W4S1-series User's Manual        |
| Z495      | ZP-Looo    | Laser Displacement Sensor User's Manual        |
| Z496      | ZP-EIP     | EtherNet ∕ IP <sup>™</sup> Communications Unit |
|           |            | User's Manual                                  |

# 2. Terms and Definitions

| Term            | Explanation and Definition                                                  |
|-----------------|-----------------------------------------------------------------------------|
| Node            | A controller and a device are connected to an EtherNet/IP network via       |
|                 | EtherNet/IP ports. EtherNet/IP recognizes each EtherNet/IP port             |
|                 | connected to the network as one node.                                       |
|                 | When a device with two EtherNet/IP ports is connected to the                |
|                 | EtherNet/IP network, EtherNet/IP recognizes this device as two nodes.       |
|                 | EtherNet/IP achieves the communications between controllers or the          |
|                 | communications between a controller and a device by exchanging data         |
|                 | between these nodes connected to the network.                               |
| Тад             | A minimum unit of the data that is exchanged on the EtherNet/IP             |
|                 | network is called a tag. The tag is defined as a network variable or as a   |
|                 | physical address, and it is assigned to the memory area of each device.     |
| Tag set         | In the EtherNet/IP network, a data unit that consists of two or more tags   |
|                 | can be exchanged. The data unit consisting of two or more tags for the      |
|                 | data exchange is called a tag set. Up to eight tags can be configured       |
|                 | per tag set for OMRON controllers.                                          |
| Tag data link   | In EtherNet/IP, the tag and tag set can be exchanged cyclically between     |
|                 | nodes without using a user program. This standard feature on                |
|                 | EtherNet/IP is called a tag data link.                                      |
| Connection      | A connection is used to exchange data as a unit within which data           |
|                 | concurrency is maintained. The connection consists of tags or tag sets.     |
|                 | Creating the concurrent tag data link between the specified nodes is        |
|                 | called a "connection establishment". When the connection is                 |
|                 | established, the tags or tag sets that configure the connection are         |
|                 | exchanged between the specified nodes concurrently.                         |
|                 | There are two ways to specify the connection: one is to specify a tag set   |
|                 | name (tag name), and the other is to specify an instance number of          |
|                 | Assembly Object. In Sysmac Studio, the connection is set by specifying      |
|                 | the instance number.                                                        |
| Connection type | There are two kinds of connection types for the tag data link connection.   |
|                 | One is a multi-cast connection, and the other is a unicast (point-to-point) |
|                 | connection. The multi-cast connection sends an output tag set in one        |
|                 | packet to more than one node. The unicast connection separately sends       |
|                 | one output tag set to each node. Therefore, multi-cast connections can      |
|                 | decrease the communications load if one output tag set is sent to more      |
|                 | than one node.                                                              |

| Term           | Explanation and Definition                                                  |  |  |
|----------------|-----------------------------------------------------------------------------|--|--|
| Originator and | To operate tag data links, one node requests the opening of a               |  |  |
| Target         | communications line called a "connection".                                  |  |  |
|                | The node that requests to open the connection is called an "originator",    |  |  |
|                | and the node that receives the request is called a "target".                |  |  |
|                | Each communication data is called an "originator variable" and a "target    |  |  |
|                | variable".                                                                  |  |  |
|                | In Sysmac Studio, the instance number is specified in the target            |  |  |
|                | variable.                                                                   |  |  |
| Tag data link  | A tag data link parameter is the setting data to operate tag data links. It |  |  |
| parameter      | includes the data to set tags, tag sets, and connections.                   |  |  |
| EDS file       | A file that describes the number of I/O points for the EtherNet/IP device   |  |  |
|                | and the parameters that can be set via EtherNet/IP.                         |  |  |
| RPI            | This is an abbreviation for Requested Packet Interval. RPI indicates the    |  |  |
|                | data I/O refresh cycle that is set for each connection between the          |  |  |
|                | originator and the target.                                                  |  |  |

# 3. Precautions

- (1) Understand the specifications of devices which are used in the system. Allow some margin for ratings and performance. Provide safety measures, such as installing a safety circuit, in order to ensure safety and minimize the risk of abnormal occurrence.
- (2) To ensure system safety, make sure to always read and follow the information provided in all Safety Precautions and Precautions for Safe Use in the manuals for each device which is used in the system.
- (3) The user is encouraged to confirm the standards and regulations that the system must conform to.
- (4) It is prohibited to copy, to reproduce, and to distribute a part or the whole of this document without the permission of OMRON Corporation.
- (5) The information contained in this document is current as of December 2024. It is subject to change for improvement without notice.

The following notations are used in this document.

|                  | Indicates a potentially hazardous situation which, if not avoided, |
|------------------|--------------------------------------------------------------------|
|                  | may result in minor or moderate injury, or may result in serious   |
|                  | injury or death. Additionally there may be significant property    |
|                  | damage.                                                            |
|                  |                                                                    |
| <b>∧</b> Caution | Indicates a potentially hazardous situation which, if not avoided, |
|                  | may result in minor or moderate injury or property damage.         |

### Precautions for Correct Use

Precautions on what to do and what not to do to ensure proper operation and performance.

### Additional Information

Additional information to read as required.

This information is provided to increase understanding or make operation easier.

### Symbol

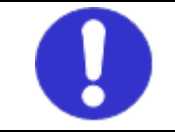

The filled circle symbol indicates operations that you must do. The specific operation is shown in the circle and explained in the text. This example shows a general precaution for something that you must do.

# 4. Overview

This document describes the procedures for connecting ZP-series EtherNet/IP Communication Unit (hereinafter referred to as Communication Unit) to NJ/NX Series Machine Automation Controller (hereinafter referred to as Controller) via EtherNet/IP, both produced by OMRON Corporation (hereinafter referred to as OMRON), and for checking their connections. Refer to Section 6. EtherNet/IP Settings and Section 7. EtherNet/IP Connection Procedure to understand setting methods and key points to operate EtherNet/IP tag data links.

# 5. Applicable Devices and Device Configuration

### 5.1. Applicable Devices

The applicable devices are as follows:

| Manufacturer | Name                     | Model     |
|--------------|--------------------------|-----------|
| OMRON        | NJ/NX-series<br>CPU Unit | NX701-□□□ |
|              |                          | NX502-□□□ |
|              |                          | NX102-□□□ |
|              |                          | NX1P2-□□□ |
|              |                          | NJ501-□□□ |
|              |                          | NJ301-□□□ |
|              |                          | NJ101-□□□ |
| OMRON        | ZP-series EtherNet/IP    | ZP-EIP    |
|              | Communication Unit       |           |

### Precautions for Correct Use

In this document, the devices with models and versions listed in *5.2. Device Configuration* are used as examples of applicable devices to describe the procedures for connecting the devices and checking their connections.

You cannot use devices with versions lower than the versions listed in 5.2.

To use the above devices with models not listed in *5.2.* or versions higher than those listed in *5.2.*, check the differences in the specifications by referring to the manuals before operating the devices.

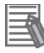

### **Additional Information**

This document describes the procedures for establishing the network connections. It does not provide information on operation, installation, wiring method, device functionality, or device operation, which is not related to the connection procedures. Refer to the manuals or contact your OMRON representative.

### 5.2. Device Configuration

The hardware components to reproduce the connection procedures in this document are as follows:

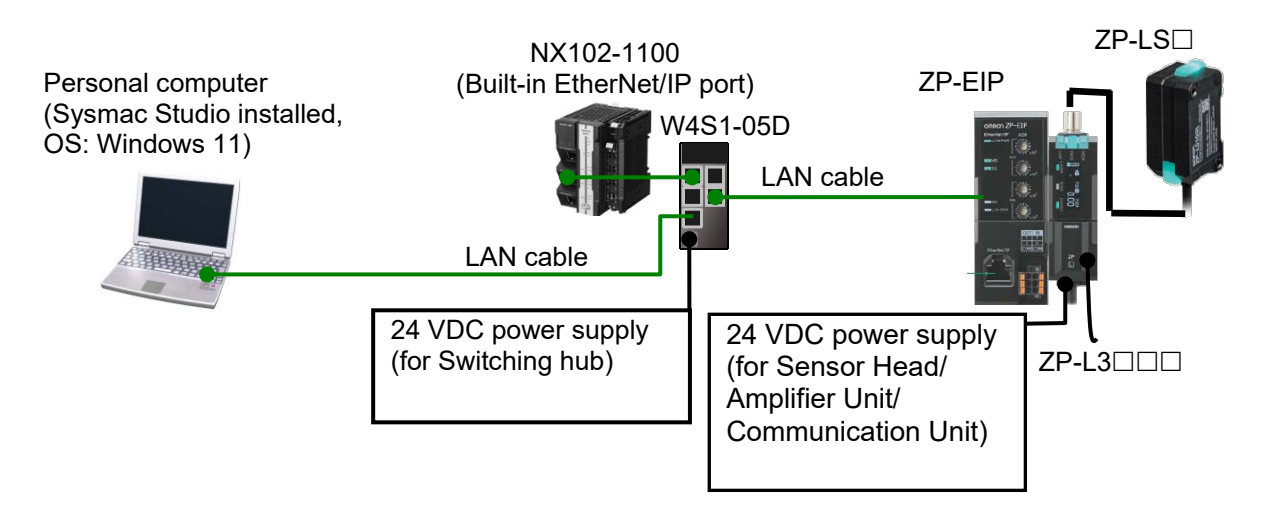

| Manufacturer | Name                                    | Model       | Version   |
|--------------|-----------------------------------------|-------------|-----------|
| OMRON        | NX-series CPU Unit                      | NX102-1100  | Ver. 1.48 |
|              | (Built-in EtherNet/IP port)             |             |           |
| OMRON        | Switching hub                           | W4S1-05D    | Ver. 1.0  |
| -            | 24 VDC power supply                     | -           |           |
|              | (for Switching hub)                     |             |           |
| OMRON        | Sysmac Studio                           | SYSMAC-     | Ver. 1.54 |
|              |                                         | SE2         |           |
| -            | Personal computer (OS: Windows 11)      | -           |           |
| -            | LAN cable (STP (shielded, twisted-pair) | -           |           |
|              | cable of Ethernet category 5 or higher) |             |           |
| OMRON        | EtherNetIP Communication Unit           | ZP-EIP      | Ver. 1000 |
| OMRON        | Sensor Head                             | ZP-LS□      |           |
| OMRON        | Amplifier Unit                          | ZP-L3       |           |
| OMRON        | 10 to 30 VDC power supply (for Sensor   | S8VK-S      |           |
|              | Head/Amplifier Unit/Communication       | S8VK-GDDDDD |           |
|              | Unit)                                   |             |           |

### Precautions for Correct Use

Update Sysmac Studio to the version specified in this section or to a higher version. If you use a version higher than the one specified, the procedures and related screenshots described in *Section 7.* and subsequent sections may not be applicable. In that case, use the equivalent procedures described in this document by referring to the *Sysmac Studio Version 1 Operation Manual* (Cat. No. W504).

### Additional Information

For specifications of 24 VDC power supply available for Switching hub, refer to the *Ethernet Switching Hub W4S1-series User's Manual* (Cat. No. 0969584-7).

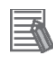

# Additional Information

For specifications of 24 VDC power supply available for Sensor Head/Amplifier Unit/Communication Unit, refer to the Laser Displacement Sensor ZP series User's Manual (Cat. No. Z495).

# 6. EtherNet/IP Settings

This section describes the setting contents of parameters, global variables, tag sets, and tag data link table that are all defined in this document.

### 6.1. Parameters

The parameters that are set in this document are shown below.

### 6.1.1. Communication Settings of Personal Computer

The settings are configured using Ethernet communications with Personal Computer for settings. The parameters required for connecting Personal computer for setting and ZP-EIP using Ethernet communications are shown below.

| Item        | Personal computer for setting | ZP-EIP                  |  |
|-------------|-------------------------------|-------------------------|--|
| IP address  | 192.168.250.100               | 192.168.250.1 (Default) |  |
| Subnet mask | 255.255.255.0                 | 255.255.255.0           |  |

### 6.1.2. EtherNet/IP Communications Settings

The parameters required for connecting Communication Unit via EtherNet/IP are shown below.

| Item        | Controller    | ZP-EIP        | Remarks              |
|-------------|---------------|---------------|----------------------|
| IP address  | 192.168.250.2 | 192.168.250.1 | Using Sysmac Studio. |
|             |               | (Default)     |                      |
| Subnet mask | 255.255.255.0 | 255.255.255.0 | Using Sysmac Studio. |

# 6.2. Data Types to Use for Tag Data Links

The following data types are used for tag data links to communicate with the counterpart device.

Defining a data type for signal access (Union)

Data type to access control signals and status signals

| Data type name | Data type |
|----------------|-----------|
| EIP_Flg        | UNION     |
| F              | BOOL[16]  |
| W              | WORD      |

Defining a data type for command area access (Structure)

Data type to access the command area

| Data type name   |                 | Data type | Counterpart device data |
|------------------|-----------------|-----------|-------------------------|
| STRUCT EIPOUTPUT |                 | STRUCT    | -                       |
|                  | REQUEST_INPUT00 | EIP_Flg   | External input 1        |
|                  | REQUEST_INPUT01 | EIP_Flg   | External input 2        |
|                  | REQUEST_INPUT02 | EIP_Flg   | External input 3        |
|                  | REQUEST_INPUT03 | EIP_Flg   | External input 4        |
|                  | RESERVE_OUT00   | BOOL[16]  | Reserved                |
|                  | RESERVE_OUT01   | BOOL[16]  | Reserved                |
|                  | CONTROL_INPUT   | EIP_Flg   | Control input           |
|                  | CMD_DATA        | BYTE[10]  | Command input           |

| ata type to access the response and output areas |           |                                |  |  |
|--------------------------------------------------|-----------|--------------------------------|--|--|
| Data type name                                   | Data type | Counterpart device data        |  |  |
| STRUCT_EIPINPUT                                  | STRUCT    | -                              |  |  |
| UNIT_STATUS                                      | EIP_Flg   | Communication Unit Status      |  |  |
| ERROR_STATUS                                     | EIP_Flg   | Sensor Error Status            |  |  |
| WARNING_STATUS                                   | EIP_Flg   | Sensor Warning Status          |  |  |
| RESERVE_OUT00                                    | BOOL[16]  | Reserved                       |  |  |
| RESERVE_OUT01                                    | BOOL[16]  | Reserved                       |  |  |
| ENABLE_STATUS                                    | EIP_Flg   | Enable Status                  |  |  |
| RESERVE_OUT02                                    | BOOL[16]  | Reserved                       |  |  |
| RESERVE_OUT03                                    | BOOL[16]  | Reserved                       |  |  |
| RESERVE_OUT04                                    | BOOL[16]  | Reserved                       |  |  |
| HIGH_STATUS                                      | EIP_Flg   | HIGH Status                    |  |  |
| LOW_STATUS                                       | EIP_Flg   | LOW Status                     |  |  |
| PASS_STATUS                                      | EIP_Flg   | PASS Status                    |  |  |
| RESERVE_OUT05                                    | BOOL[16]  | Reserved                       |  |  |
| RESERVE_OUT06                                    | BOOL[16]  | Reserved                       |  |  |
| SIGNAL_STATUS00                                  | EIP_Flg   | Laser OFF                      |  |  |
| SIGNAL_STATUS01                                  | EIP_Flg   | Zero Reset                     |  |  |
| SIGNAL_STATUS02                                  | EIP_Flg   | Timing/Bank A                  |  |  |
| SIGNAL_STATUS03                                  | EIP_Flg   | Reset/Bank B                   |  |  |
| SIGNAL_STATUS04                                  | EIP_Flg   | Sensor Busy Status             |  |  |
| RESERVE_OUT07                                    | BOOL[16]  | Reserved                       |  |  |
| RESERVE_OUT08                                    | BOOL[16]  | Reserved                       |  |  |
| RESERVE_OUT09                                    | BOOL[16]  | Reserved                       |  |  |
| RESERVE_OUT10                                    | BOOL[16]  | Reserved                       |  |  |
| RESERVE_OUT11                                    | BOOL[16]  | Reserved                       |  |  |
| OUT_DATA                                         | DINT[20]  | Output Data                    |  |  |
| TIME_DATA                                        | WORD[4]   | Time Stamp                     |  |  |
| CONDITION_MONITOR                                | DINT[16]  | Channel number for operation   |  |  |
|                                                  |           | status monitoring              |  |  |
| RESERVE_OUT12                                    | DINT[16]  | Reserved (for operation status |  |  |
| CMD                                              | BYTE[12]  | Command Response               |  |  |
|                                                  |           |                                |  |  |

Defining a data type for response and output area access (Structure)

### Data type to access the response and output areas

### Additional Information

With Sysmac Studio, two methods can be used to specify an array for a data type. After specifying, (1) is converted to (2), and the data type is always displayed as (2).

(1) BOOL[16] / (2) ARRAY[0..15] OF BOOL

In this document, the data type is simplified by displaying BOOL[16].

(The example above means a BOOL data type with sixteen array elements.)

### 6.3. Global Variables

The Controller treats the data in tag data links as global variables. The content of global variable settings is shown below.

| ■Output area (Controller to ZP-EIP) |            |                  |           |  |  |  |
|-------------------------------------|------------|------------------|-----------|--|--|--|
| Variable                            |            | Data type        | Data size |  |  |  |
|                                     | EIP_OUTPUT | STRUCT_EIPOUTPUT | 24 bytes  |  |  |  |

| Counterpart device data  | Variable name                   | Base type |
|--------------------------|---------------------------------|-----------|
| External Input Request 1 | EIP_OUTPUT.REQUEST_INPUT00.F *1 | BOOL[16]  |
| (Data type: EIP_Flag)    | EIP_OUTPUT.REQUEST_INPUT00.W    | WORD      |
| External Input Request 2 | EIP_OUTPUT.REQUEST_INPUT01.F *1 | BOOL[16]  |
| (Data type: EIP_Flag)    | EIP_OUTPUT.REQUEST_INPUT01.W    | WORD      |
| External Input Request 3 | EIP_OUTPUT.REQUEST_INPUT02.F *1 | BOOL[16]  |
| (Data type: EIP_Flag)    | EIP_OUTPUT.REQUEST_INPUT02.W    | WORD      |
| External Input Request 4 | EIP_OUTPUT.REQUEST_INPUT03.F *1 | BOOL[16]  |
| (Data type: EIP_Flag)    | EIP_OUTPUT.REQUEST_INPUT03.W    | WORD      |
| Extended area 1          | EIP_OUTPUT.RESERVE_OUT00        | BOOL[16]  |
| Extended area 2          | EIP_OUTPUT.RESERVE_OUT01        | BOOL[16]  |
| Control input            | EIP_OUTPUT.CONTROL_INPUT.F *2   | BOOL[16]  |
| (Data type: EIP_Flag)    | EIP_OUTPUT.CONTROL_INPUT.W      | WORD      |
| Command input            | EIP_OUTPUT.CMD_DATA *3          | BYTE[10]  |

### \*1: Assignment of External Input Request

### Variable: EIP\_OUTPUT.REQUEST\_INPUT00.F

| _ | _    |      |      | _    |      |      |      |      |
|---|------|------|------|------|------|------|------|------|
|   | 7    | 6    | 5    | 4    | 3    | 2    | 1    | 0    |
| ( | CH08 | CH07 | CH06 | CH05 | CH04 | CH03 | CH02 | CH01 |
|   | 15   | 14   | 13   | 12   | 11   | 10   | 9    | 8    |
| ( | CH16 | CH15 | CH14 | CH13 | CH12 | CH11 | CH10 | CH09 |

### \*2: Assignment of Control input

### Variable: EIP\_OUTPUT.CONTROL\_INPUT.F

|              | 7                       | 6                         | 5       | 4     | 3        | 2        | 1     | 0                     |
|--------------|-------------------------|---------------------------|---------|-------|----------|----------|-------|-----------------------|
|              |                         |                           |         |       |          |          |       | NWU<br>Error<br>Clear |
|              | 15                      | 14                        | 13      | 12    | 11       | 10       | 9     | 8                     |
|              | Error<br>Clear          | Warning<br>Clear          |         |       |          |          |       | Command<br>Exe        |
| NWUErrorC    | lear                    | : 0                       | Clear C | ommui | nicatior | n Unit E | Error |                       |
| CommandExe   |                         | : Execute Command         |         |       |          |          |       |                       |
| WarningClear |                         | : Clear Amplifier Warning |         |       |          |          |       |                       |
| ErrorClear   | : Clear Amplifier Error |                           |         |       |          |          |       |                       |

■Input area (ZP-EIP to Controller)

| <u> </u>  | /               |           |  |  |
|-----------|-----------------|-----------|--|--|
| Variable  | Data type       | Data size |  |  |
| EIP_INPUT | STRUCT_EIPINPUT | 276 bytes |  |  |

| Counterpart device data   | Variable name                  | Base type |
|---------------------------|--------------------------------|-----------|
| Communication Unit Status | EIP_INPUT.UNIT_STATUS.F *1     | BOOL[16]  |
| (Data type: EIP_Flag)     | EIP_INPUT.UNIT_STATUS.W        | WORD      |
| Sensor Error Status       | EIP_INPUT.ERROR_STATUS.F *2    | BOOL[16]  |
| (Data type: EIP_Flag)     | EIP_INPUT.ERROR_STATUS.W       | WORD      |
| Sensor Warning Status     | EIP_INPUT.WARNING_STATUS.F *2  | BOOL[16]  |
| (Data type: EIP_Flag)     | EIP_INPUT.WARNING_STATUS.W     | WORD      |
| Reserved                  | EIP_INPUT.RESERVE_OUT00        | BOOL[16]  |
| Reserved                  | EIP_INPUT.RESERVE_OUT01        | BOOL[16]  |
| Sensor Enable             | EIPInput.CommandCodeEcho       | DWORD     |
| (Data type: EIP_Flag)     | EIPInput.ResponseCode          | UDINT     |
| Reserved                  | EIP_INPUT.RESERVE_OUT02        | BOOL[16]  |
| Reserved                  | EIP_INPUT.RESERVE_OUT03        | BOOL[16]  |
| Reserved                  | EIP_INPUT.RESERVE_OUT04        | BOOL[16]  |
| Sensor Output 1 (HIGH)    | EIP_INPUT.HIGH_STATUS.F *2     | BOOL[16]  |
| (Data type: EIP_Flag)     | EIP_INPUT.HIGH_STATUS.W        | WORD      |
| Sensor Output 2 (LOW)     | EIP_INPUT.LOW_STATUS.F *2      | BOOL[16]  |
| (Data type: EIP_Flag)     | EIP_INPUT.LOW_STATUS.W         | WORD      |
| Sensor Output 3 (PASS)    | EIP_INPUT.PASS_STATUS.F *2     | BOOL[16]  |
| (Data type: EIP_Flag)     | EIP_INPUT.PASS_STATUS.W        | WORD      |
| Reserved                  | EIP_INPUT.RESERVE_OUT05        | BOOL[16]  |
| Reserved                  | EIP_INPUT.RESERVE_OUT06        | BOOL[16]  |
| External Input Status 1   | EIP_INPUT.SIGNAL_STATUS00.F *2 | BOOL[16]  |
| (Data type: EIP_Flag)     | EIP_INPUT.SIGNAL_STATUS00.W    | WORD      |
| External Input Status 2   | EIP_INPUT.SIGNAL_STATUS01.F *2 | BOOL[16]  |
| (Data type: EIP_Flag)     | EIP_INPUT.SIGNAL_STATUS01.W    | WORD      |
| External Input Status 3   | EIP_INPUT.SIGNAL_STATUS02.F *2 | BOOL[16]  |
| (Data type: EIP_Flag)     | EIP_INPUT.SIGNAL_STATUS02.W    | WORD      |
| External Input Status 4   | EIP_INPUT.SIGNAL_STATUS03.F *2 | BOOL[16]  |
| (Data type: EIP_Flag)     | EIP_INPUT.SIGNAL_STATUS03.W    | WORD      |
| Sensor Busy Status        | EIP_INPUT.SIGNAL_STATUS04.F *2 | BOOL[16]  |
| (Data type: EIP_Flag)     | EIP_INPUT.SIGNAL_STATUS04.W    | WORD      |
| Reserved                  | EIP_INPUT.RESERVE_OUT07        | BOOL[16]  |
| Reserved                  | EIP_INPUT.RESERVE_OUT08        | BOOL[16]  |
| Reserved                  | EIP_INPUT.RESERVE_OUT09        | BOOL[16]  |
| Reserved                  | EIP_INPUT.RESERVE_OUT10        | BOOL[16]  |
| Reserved                  | EIP_INPUT.RESERVE_OUT11        | BOOL[16]  |
| Measurement Value         | EIP_INPUT.OUT_DATA             | DINT[20]  |
| Time Stamp                | EIP_INPUT.TIME_DATA            | WORD[4]   |

| Measured Real Value<br>CH Data (RV value) | EIP_INPUT.CONDITION_MONITOR | DINT[16] |
|-------------------------------------------|-----------------------------|----------|
| Reserved                                  | EIP_INPUT.RESERVE_OUT12     | DINT[16] |
| Command                                   | EIP_INPUT.CMD *3            | BYTE[12] |

\*1: Assignment of Communication Unit Status

| 7                       | 6                            | 5  | 4                                             | 3                                             | 2  | 1 | 0                                     |
|-------------------------|------------------------------|----|-----------------------------------------------|-----------------------------------------------|----|---|---------------------------------------|
| Input Ready<br>Status   |                              |    | Communication<br>Unit External<br>Input IN1   | Communication<br>Unit External<br>Input IN2   |    |   | Communication<br>Unit Error<br>Status |
| 15                      | 14                           | 13 | 12                                            | 11                                            | 10 | 9 | 8                                     |
| Overall Error<br>Status | Overall<br>Warning<br>Status |    | Communication<br>Unit External<br>Output OUT1 | Communication<br>Unit External<br>Output OUT2 |    |   |                                       |

### Variable: EIP INPUT.UNIT STATUS.F

\*2: Assignment of Sensor Status (Error/Warning), External Input Status, Sensor Output Status (ENABLE/BUSY/HIGH/LOW/PASS)

|      |      | —    |      | —    |      |      |      |
|------|------|------|------|------|------|------|------|
| 7    | 6    | 5    | 4    | 3    | 2    | 1    | 0    |
| CH08 | CH07 | CH06 | CH05 | CH04 | CH03 | CH02 | CH01 |
| 15   | 14   | 13   | 12   | 11   | 10   | 9    | 8    |
| CH16 | CH15 | CH14 | CH13 | CH12 | CH11 | CH10 | CH09 |

### Variable: EIP\_INPUT.ERROR\_STATUS.F

\*3: Assignment of Command

|               | Variable: EIP_INPUT. CMD |    |         |         |    |    |                 |  |
|---------------|--------------------------|----|---------|---------|----|----|-----------------|--|
| 7             | 6                        | 5  | 4       | 3       | 2  | 1  | 0               |  |
|               |                          |    |         |         |    |    |                 |  |
| 15            | 14                       | 13 | 12      | 11      | 10 | 9  | 8               |  |
|               |                          |    |         |         |    |    | Command<br>Flag |  |
| 23            | 22                       | 21 | 20      | 19      | 18 | 17 | 16              |  |
|               |                          | R  | esponse | Command | ł  |    |                 |  |
|               |                          |    | 24 t    | o 71    |    |    |                 |  |
| Response Data |                          |    |         |         |    |    |                 |  |
| 72 to 95      |                          |    |         |         |    |    |                 |  |
| Reserved      |                          |    |         |         |    |    |                 |  |

### Additional Information

For details on command and response codes, refer to 4 Specifications of I/O Data of the ZPseries EtherNet/IP Communication Unit User's Manual (Cat. No. Z496).

### 6.4. Tag Sets

The content of tag set settings to operate tag data links is shown below. The data in the tag sets are assigned with the following OUT No. and IN No.

### ■Output area (Controller to ZP-EIP)

|   | Origi     | Data size (byte)                |                  |
|---|-----------|---------------------------------|------------------|
| 0 | utput_132 | 24                              |                  |
|   | OUT No.   | Global variable name (tag name) | Data size (byte) |
|   | 1         | EIP_OUTPUT                      | 24               |

■Input area (ZP-EIP to Controller)

|    | Origi   | Data size (byte)                |                  |  |  |  |  |  |
|----|---------|---------------------------------|------------------|--|--|--|--|--|
| In | put_110 | 276                             |                  |  |  |  |  |  |
|    | IN No.  | Global variable name (tag name) | Data size (byte) |  |  |  |  |  |
|    | 1       | EIP_INPUT                       | 276              |  |  |  |  |  |
|    |         |                                 |                  |  |  |  |  |  |

### 6.5. Tag Data Link Table

The content of tag data link table settings (connection settings) is shown below.

The values marked with red squares are taken from the values defined in the EDS file for ZP-EIP.

| Connection<br>Name | Connection I/O Type  | RPI (ms) | Timeout Value |
|--------------------|----------------------|----------|---------------|
| dofault 001        | Consume Data         |          |               |
|                    | From/Produce Data To | 1.0      | NF1X 312      |

| Connection<br>I/O Type | Input /<br>Output | Target Variable<br>(ZP-EIP set<br>value: instance<br>number) | Size<br>(Byte) | Originator<br>Variable<br>(Tag set name) | Size<br>(Byte) | Connection<br>Type              |
|------------------------|-------------------|--------------------------------------------------------------|----------------|------------------------------------------|----------------|---------------------------------|
|                        | Input             | 110                                                          | 276            | Input_110                                | 56             | Multi-cast connection           |
| Full                   | Output            | 132                                                          | 24             | Output_132                               | 24             | Point to<br>Point<br>connection |

### Precautions for Correct Use

The RPI and the timeout value are set to 1 ms and RPI x 512 respectively in this document. When you set connections, change them according to your usage environment.

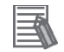

# 7. EtherNet/IP Connection Procedure

This section describes the procedures for connecting ZP-series Communication Unit (ZP-EIP) on the EtherNet/IP network. The explanations of procedures for setting up ZP-EIP given in this document are based on the factory default settings. For the initialization, refer to *Section 8. Initialization Method*.

### 7.1. Work Flow

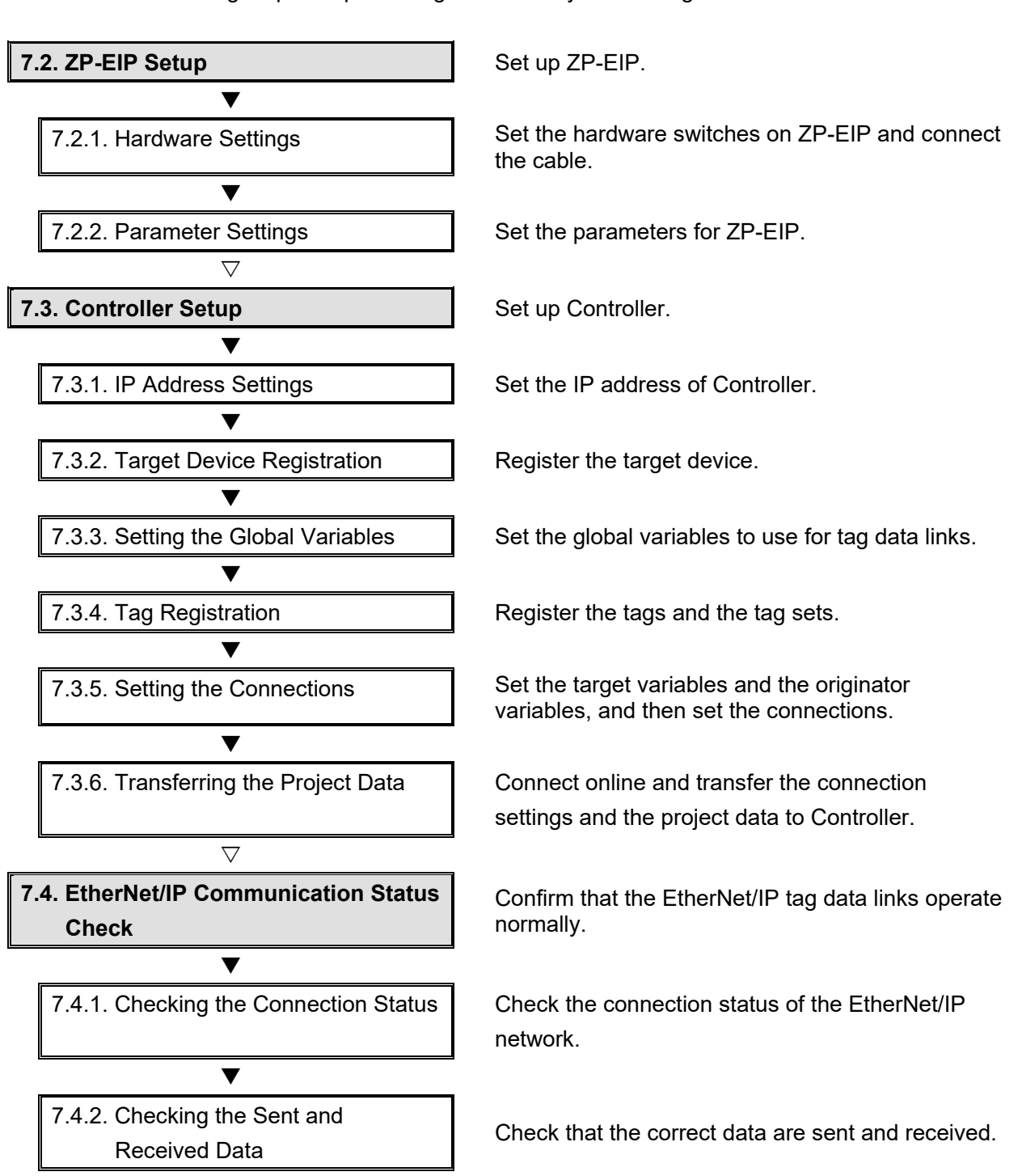

Take the following steps to operate tag data links by connecting ZP-EIP via EtherNet/IP.

### 7.2. ZP-EIP Setup

Set up ZP-EIP.

### 7.2.1. Hardware Settings

Set the hardware switches on ZP-EIP and connect the cable.

### Precautions for Correct Use

Make sure that the power supply is OFF when you set up.

![](_page_19_Figure_6.jpeg)

![](_page_20_Figure_0.jpeg)

### 7.2.2. Parameter Settings

Set the parameters for ZP-EIP.

The parameters are set using Sysmac Studio.

Install Sysmac Studio on Personal computer beforehand.

Since Personal computer and ZP-EIP are connected with LAN cables, set the IP address of Personal computer to *192.168.250.100*.

![](_page_20_Picture_6.jpeg)

### **Precautions for Correct Use**

The Parameters for ZP-EIP are checked using Ethernet communications with Personal computer.

Note that there may be some changes required for the Personal computer settings depending on the state of Personal computer.

**1** Turn ON ZP Amplifier Unit and Switching hub.

2 Set the IP address of your Personal computer to 192.168.250.100.

> \*The IP address can be changed in the following way.

Dialog box in (2)

IPv4 Connectivity:

IPv6 Connectivity:

Media State:

Details...

Duration:

Speed:

Activity

Bytes:

Properties

Dialog box in (3)

Ethernet Properties

Networking Connect using

•

•

✓

<

Install...

Dialog box in (4)

Obtain an IP address automat
 Ouse the following IP address:

IP address:

Subnet mask:

Default gateway:

Preferred DNS server:

Alternate DNS server:

Validate settings upon exit

Internet Protocol Version 4 (TCP/IPv4) Properties

Obtain DNS server address automatically
 Use the following DNS server addresses:

Description

General

Disable Diagno

Intel(R) 82579LM Gigabit Network Connection

Singlin for Princrosoft Networks
 Pile and Printer Sharing for Microsoft Networks
 Pylon GigE Vision Driver

OMRON SENTECH GigE Vision Driver

crosoft Network Adapter Multip

Uninstall

Transmission Control Protocol/Internet Protocol. The default

You can get IP settings assigned automatically if your network supports this capability. Otherwise, you need to ask your network administrator for the appropriate IP settings.

wide area network protocol that provides communication across diverse interconnected networks.

This connection uses the following items

 Image: Client for Microsoft Networks

OoS Packet Schedule

X

No network access

No network access

Enabled 00:03:51

/ed

850

Close

Configure..

Properties

Cancel

ОК

192 . 168 . 250 . 100

255 . 255 . 255 . 0

Advand

ОК

Cancel

×

100.0 Mbps

Ethernet Status

General

(1) Start Personal computer and log in using an administrator account. From the Windows Start menu, select Control Panel – Network and Sharing Center, and click Change Adapter Settings. Double-click Local Area Connection.

\*The procedure steps may be different depending on the environment settings of Personal computer.

- (2) The Local Area Connection Status Dialog Box is displayed. Click **Properties**.
- (3) The Local Area Connection Properties Dialog Box is displayed. Select Internet Protocol Version 4 (TCP/IPv4), and click
  Properties.
  \*The display differs depending on the configuration of Personal computer.
- (4) The Internet Protocol Version 4 (TCP/IPv4) Properties Dialog Box is displayed. Select Use the following IP address, and set the IP address to 192.168.250.100 and the subnet mask to 255.255.255.0. Click OK.
- (5) Click Close or OK to close all the displayed dialog boxes.
- **3** Start Network Configurator.

\*If a dialog box for confirming access rights is displayed at start, select the option to initiate the startup.

![](_page_21_Picture_10.jpeg)

| 4 | A new project is displayed.     | 🗣 Untitled - Network Configurator – 🗆 X<br>File Edit View Network Device EDS File Tools Option Help       |
|---|---------------------------------|----------------------------------------------------------------------------------------------------|
|   |                                 | □ ☞ ■ = 토   夕   朱 永   ≫ ≫   ダ   ⊕   乂 № 歳 ×   № 話 蕭 甫   昀 钧                                               |
|   |                                 |                                                                                                    |
|   |                                 | EtherNet/IP_1                                                                                             |
|   |                                 |                                                                                                    |
|   |                                 | GMRON Corporation     Burg Omron Microscan Systems Inc.                                                   |
|   |                                 | 😑 🧓 DeviceType<br>🗄 💑 Communications Adapter                                                              |
|   |                                 | Generic Device                                                                                            |
|   |                                 | Power Supply Device     Usage of Device Bandwidth     Usage of Device Bandwidth                           |
|   |                                 |                                                                                                    |
|   |                                 | X<br>Message Code Date Description                                                                        |
|   |                                 |                                                                                                    |
|   |                                 |                                                                                                    |
|   |                                 |                                                                                                    |
|   |                                 |                                                                                                    |
|   |                                 |                                                                                                    |
|   |                                 | Ready LiEtherNet/IP T:Unknown Intel(R) 82579LM Gigabit Network Connection 192.168.250.100 100M @ Off-line |
| 5 | Select Ethernet I/F from Select | Option Help                                                                                               |
|   | Interface of Option             | Select Interface CI2 USB/Serial Port                                                                      |
|   |                                 | Edit Configuration File                                                                                   |
|   |                                 | Setup Monitor Refresh Timer Ethernet -> CS/CJ1 ETN-EIP Unit I/F                                           |
|   |                                 | NJ/NX/NY Series Ethernet Direct I/F                                                                       |
|   |                                 | Install Interface Module NJ/NX Series USB Port                                                            |
| • | Select Install of EDS File      | EDS File Tools Ontion He                                                                                  |
| 6 | Select Install of LDS File.     | EDS File Tools Option He                                                                                  |
|   |                                 | S 🚰 Install                                                                                               |
|   |                                 |                                                                                                    |
|   |                                 | <u>C</u> reate                                                                                            |
|   | Install the EDS file downloaded |                                                                                                    |
|   |                                 | 🏭 Install EDS File 🛛 🕹                                                                                    |
|   | from HP.                        |                                                                                                    |
|   |                                 | Look in: 🧧 ZP-EIP_EDS 🛛 🗸 🎯 🤣 🔝 🗸                                                                         |
|   |                                 | Name Data medified T                                                                                      |
|   |                                 | Name Date modified Ty                                                                                     |
|   |                                 | ZP-EIP.eds 1/23/2024 10:02 AM EI                                                                          |
|   |                                 |                                                                                                    |
|   |                                 |                                                                                                    |
|   |                                 |                                                                                                    |
|   |                                 |                                                                                                    |
|   |                                 | < >>                                                                                                    |
|   |                                 |                                                                                                    |
|   |                                 | File name: ZP-EIP.eds Open                                                                                |
|   |                                 | Planethers First Dis Classification and Consult                                                           |
|   |                                 | Files of type: Electronic Data Sheet(".eds)                                                               |
|   |                                 | Device Information                                                                                        |
|   |                                 | Vender OKPON Concerning                                                                                   |
|   |                                 | Venuori: Omnon Corporation<br>Device Tupe : Generic Device                                                |
|   |                                 | Product Name : ZP-FIP                                                                                     |
|   |                                 | Bevision: 1.01                                                                                            |
|   |                                 |                                                                                                    |
|   |                                 |                                                                                                    |
|   | The dialog hav on the right is  | Network Configurator                                                                                      |
| 8 | The dialog box of the right is  |                                                                                                    |
|   | displayed, Click Yes            |                                                                                                    |
|   |                                 | Install the Icon of ZP-EIP?                                                                               |
|   |                                 |                                                                                                    |
|   |                                 |                                                                                                    |
|   |                                 |                                                                                                    |
|   |                                 | Yes No                                                                                                    |
|   |                                 |                                                                                                    |

| Q  | Select the <b>ZP-EIP</b> icon and click | 💐 Install Icon ( ZP-EIP ) X                                                                                                    |
|----|-----------------------------------------|----------------------------------------------------------------------------------------------------|
| 3  | Open.                                   |                                                                                                    |
|    |                                         | ZP-EIP.ico                                                                                                    |
|    |                                         | File name: ZP-EIP.ico Open                                                                                                    |
|    |                                         | Files of type: Icon File(*.ico)  Cancel                                                                                                    |
| 10 | Check that ZP-EIP is installed in       |                                                                                                    |
|    | the tree on the left.                   | 🙀 Network Configurator                                                                                                    |
|    |                                         | Vendor<br>OMRON Corporation<br>Communications Adapter<br>Generic Device<br>FH Series<br>FUV7<br>FQ Series<br>FZ Series<br>V680S-HMD63<br>V680S-HMD64<br>V680S-HMD66<br>V780-HMD68-EIP-JP<br>V780-HMD68-EIP-JP<br>ZV-7Series<br>ZV-Series<br>ZV-Series<br>Power Supply Device<br>Programmable Logic Controller |
| 11 | Select Connect of Network               | Network Device EDS File Tools Option Help                                                                                                    |
|    |                                         | E Connect Ctrl+W E Disconnect Ctrl+O                                                                                                    |
| 12 | The Select Interface Dialog Box         | Select Interface ×                                                                                                    |
|    | is displayed. Select the interface      | Please select the interface.                                                                                                    |
|    | to use and click <b>OK</b> .            | ASDX AX88772 USB2.0 to Fast Ethernet Adapter #2 [192.168.250.10 V                                                                                                    |
|    |                                         | OK                                                                                                    |

| 13 | The Select Connect Network                                                                     | Select Connect Network Port                                                                                                    |
|----|------------------------------------------------------------------------------------------------|----------------------------------------------------------------------------------------------------|
| 15 | Port Dialog Box is displayed.                                                                  | Select a network port that you would like to connect.                                                                                                    |
|    | Click <b>OK</b> .                                                                              |                                                                                                    |
|    |                                                                                                | Device Information<br>Vendor ID : Product Name :<br>Device Type : Revision :<br>Refresh Option                                                                                                    |
|    |                                                                                                | OK Cancel                                                                                                    |
| 14 | The Select Connected Network<br>Dialog Box is displayed. Click<br><b>OK</b> as it is.          | Select Connected Network X Please select a network where the connected network was supported. Target Network O Create new network.                                                                                                    |
|    |                                                                                                | Use the existing network.      EtherNet/IP_1      OK Cancel                                                                                                    |
| 15 | If the online connection is<br>established successfully, the<br>indicated area will turn blue. | EtherNet/IP_1                                                                                                    |
| 16 | Select <b>Upload</b> of Network.                                                               | Network       Device       EDS File       Tools       Option       Help         Image: Connect       Ctrl+W       Ctrl+Q       Image: Ctrl+Q       Image: Ctrl+Q |
| 17 | The dialog box on the right is displayed. Click <b>Yes</b> .                                   | Vetwork Contrigurator X Uploading all devices parameters from network will start based on the current document. OK?                                                                                                    |
|    |                                                                                                | If you select "No", it will start as new document.                                                                                                    |

| 18 | The Target Device Dialog Box is<br>displayed. Click <b>OK</b> .<br>*Addresses to be displayed vary<br>depending on the operating<br>environment.<br>Operate <b>Add</b> or <b>Edit</b> to display<br>the address you want to<br>connect to in the list. | Address       I 192.168.250.2       I 192.168.250.1         Add       Edit   Delete Off-line Device                                                                                                    |
|----|----------------------------------------------------------------------------------------------------|----------------------------------------------------------------------------------------------------|
| 19 | Device parameter reading is<br>executed, and when completed,<br>the dialog box shown on the<br>right is displayed. Click <b>OK</b> .                                                                                                    | Network Configurator X  Network upload was completed.                                                                                                    |
| 20 | On the network window after the<br>upload, check that the IP<br>addresses have been updated<br>as follows:<br>IP address of ZP-EIP:<br>192.168.250.1<br>IP address of PLC:<br>192.168.250.2                                                            | EtherNet/IP_1                                                                                                    |
| 21 | Select the <b>Tag Sets</b> Tab Page<br>in the Edit Device Parameters<br>Dialog Box.                                                                                                    | Edit Device Parameters : 192.168.250.2 NX102-1100         Vregister Device List         #       Product Name         @ 192.168.250.1       ZP-EIP         Connections : 0/32 (0 : 0, T : 0)         Register Device List         Product Name         192.168.250.2 NX102-1100 Variable         Target Variable         New         Edit         Delete       Edit.All         Orange Target Node ID         OK |

| 22 | Click Edit Tags.                  | Edit Device Parameters : 192.168.250.2 NX102-1100                          |
|----|-----------------------------------|----------------------------------------------------------------------------|
|    |                                   | Connections Tag Sets                                                       |
|    |                                   | In - Consume Out - Produce                                                 |
|    |                                   | Name Fault Size Bit ID                                                     |
|    |                                   |                                                                            |
|    |                                   |                                                                            |
|    |                                   |                                                                            |
|    |                                   |                                                                            |
|    |                                   |                                                                            |
|    |                                   |                                                                            |
|    |                                   |                                                                            |
|    |                                   |                                                                            |
|    |                                   |                                                                            |
|    |                                   |                                                                            |
|    |                                   | New Edit Delete Expand All Collapse All                                    |
|    |                                   | The Taxan Delate of second Tax Data and a second Tax Data of the           |
|    |                                   | Cox Tags Delete all of unused Tag Sets Usage Count : 0/32 import 10/10m me |
|    |                                   | OK Cancel                                                                  |
| -  |                                   |                                                                            |
| 23 | The Edit Tags Dialog Box is       | Edit Tags ×                                                                |
|    | displayed. Select the <b>In –</b> | In - Consume Out - Produce                                                 |
|    |                                   | Name Fault Size Bit                                                        |
|    | Consume Tab Page and click        |                                                                            |
|    | New                               |                                                                            |
|    |                                   |                                                                            |
|    |                                   |                                                                            |
|    |                                   |                                                                            |
|    |                                   |                                                                            |
|    |                                   |                                                                            |
|    |                                   |                                                                            |
|    |                                   |                                                                            |
|    |                                   |                                                                            |
|    |                                   |                                                                            |
|    |                                   |                                                                            |
|    |                                   | New Edit Delete                                                            |
|    |                                   | Usage count: 0/256 OK Cancel                                               |
|    |                                   |                                                                            |
| 24 | The Edit Tag Dialog Box is        | Edit Tag X                                                                 |
| 24 |                                   |                                                                            |
|    | displayed. Enter the parameters   | Name : LEP_INPUT                                                           |
|    | as follows:                       | Size: 274 Bute                                                             |
|    |                                   | Use Bit Data                                                               |
|    | Name: EIP_INPUT                   | Bit Size : 0                                                               |
|    | Size: 276 (Byte)                  |                                                                            |
|    |                                   | Fault Action                                                               |
|    |                                   |                                                                            |
|    | After entering them, click        | Regist Close                                                               |
|    |                                   |                                                                            |
|    | Regist.                           |                                                                            |
| 25 | The Edit Tag Dialog Box is        |                                                                            |
| 23 |                                   | Edit lag X                                                                 |
|    | displayed. Click <b>Close</b> .   |                                                                            |
|    |                                   |                                                                            |
|    |                                   | Size : 276 Byte                                                            |
|    |                                   | Use Bit Data                                                               |
|    |                                   | Bit Size : 0                                                               |
|    |                                   |                                                                            |
|    |                                   | Fault Action                                                               |
|    |                                   |                                                                            |
|    |                                   | Regist                                                                     |
|    |                                   |                                                                            |

| 26 | Select the <b>Out – Produce</b> Tab | Edit Tags ×                                                                                                  |
|----|-------------------------------------|----------------------------------------------------------------------------------------------------|
| 20 | Page and click <b>New</b> .         | In - Consume Out - Produce                                                                                   |
|    | -                                   | Name Fault Size Bit                                                                                          |
|    |                                     |                                                                                                    |
|    |                                     |                                                                                                    |
|    |                                     |                                                                                                    |
|    |                                     |                                                                                                    |
|    |                                     |                                                                                                    |
|    |                                     |                                                                                                    |
|    |                                     |                                                                                                    |
|    |                                     |                                                                                                    |
|    |                                     | New Edit Delete                                                                                              |
|    |                                     | Usage count : 1/256 OK Cancel                                                                                |
|    |                                     | E-B T V                                                                                                    |
| 27 | The Edit Tag Dialog Box is          |                                                                                                    |
|    | displayed. Enter the parameters     | Name: EIP_OUTPUT                                                                                             |
|    | as follows:                         | Size : 24 Byte                                                                                               |
|    | Name: EIP_OUTPUT                    | Bit Size : D Bit                                                                                             |
|    | Size: 24 (Byte)                     | Fault Action                                                                                                 |
|    |                                     |                                                                                                    |
|    | After entering them, click          | Regist                                                                                                    |
|    | Regist.                             |                                                                                                    |
| 28 | The Edit Tag Dialog Box is          | Edit Tag X                                                                                                   |
|    | displayed. Click <b>Close</b> .     | Name :                                                                                                    |
|    |                                     | Size : 24 💭 Byte                                                                                             |
|    |                                     | Bit Size : 0 = Bit                                                                                           |
|    |                                     | Fault Action                                                                                                 |
|    |                                     |                                                                                                    |
|    |                                     |                                                                                                    |
| 29 | The dialog box on the right is      | Network Configurator X                                                                                       |
|    | displayed. Click <b>Yes</b> .       | The new Tags will be registered as Tag sets.                                                                 |
|    |                                     |                                                                                                    |
|    |                                     | Yes No                                                                                                    |
| 30 | The Edit Device Parameters          | Edit Device Parameters : 192.168.250.2 NX102-1100                                                            |
|    | Dialog Box is displayed.            | Connections Tag Sets In - Consume Out - Produce                                                              |
|    |                                     | Name         Foult         Size         Bit         ID           Witt EIP_INPUT         2768/ye         Auto |
|    |                                     |                                                                                                    |
|    |                                     |                                                                                                    |
|    |                                     |                                                                                                    |
|    |                                     |                                                                                                    |
|    |                                     |                                                                                                    |
|    |                                     |                                                                                                    |
|    |                                     | New Edt Delete Espand Al Collapse Al                                                                         |
|    |                                     | Edit Taga                                                                                                    |
|    |                                     | OK Cancel                                                                                                    |

![](_page_28_Figure_0.jpeg)

![](_page_29_Figure_0.jpeg)

|    | If the dialog box abows on the         | List of Device that are executing X                                                                                 |
|----|----------------------------------------|----------------------------------------------------------------------------------------------------|
| 39 | If the dialog box shown on the         | The following devices are not in program mode.                                                                      |
|    | right is displayed, click              | #         Product Name         Comment           Ø 192.168.250.2         N×102-1100                                 |
|    | Download after changed to              |                                                                                                    |
|    | Program mode.                          |                                                                                                    |
|    |                                        |                                                                                                    |
|    |                                        | Download after changed to Program mode Download with Current mode Cancel                                            |
| 40 | The dialog box shown on the            | Network Configurator                                                                                                |
| TU | right is displayed. Click <b>Yes</b> . | Controller mode will be changed to Program mode.<br>Please confirm that it doesn't influence by mode change.<br>OR? |
|    |                                        |                                                                                                    |
|    |                                        | Yes No                                                                                                    |
| 41 | The tag data link parameters will      | Resetting Device ( 192.168.250.2 )                                                                                  |
|    | be downloaded from Network             |                                                                                                    |
|    | Configurator to PLC.                   | Abort                                                                                                    |
| 42 | The dialog box shown on the            | Network Configurator                                                                                                |
|    | right is displayed. Click <b>Yes</b> . | Controller's mode will be returned to the state before starting<br>download.<br>OK?                                 |
|    |                                        | Yes No                                                                                                    |
| 43 | The dialog box shown on the            | Network Configurator X                                                                                              |
|    | right is displayed. Click <b>OK</b> .  | Network download was completed.                                                                                     |
|    |                                        | ОК                                                                                                    |

# 7.3. Controller Setup

Set up Controller.

## 7.3.1. IP Address Settings

Set the IP address of Controller.

| 1 | Connect a LAN cable to the<br>built-in EtherNet/IP port<br>(PORT1) on Controller. As<br>shown in <i>5.2. Device</i><br><i>Configuration</i> , connect Personal<br>computer and Switching hub to<br>Controller.                                                                                                    | Controller Switching Hub<br>PC<br>LAN Cable ZP-EIP                                                                                                    |
|---|----------------------------------------------------------------------------------------------------|----------------------------------------------------------------------------------------------------|
| 2 | The Project Properties Dialog<br>Box is displayed in Sysmac<br>Studio. Select <i>Controller</i> from<br>the pull-down list of Category in<br>the Select Device Area.<br>*In this document, New Project<br>is used as the project name.                                                                                          | Offline       Import_         Import_       Project Nonerties         Import_       Project name         Import_       Project name |
| 3 | Select the device to use from<br>the pull-down list of Device.<br>*NX102-1100 is selected as an<br>example of device in this<br>document.<br>Select an applicable version<br>from the pull-down list of<br>Version.<br>*Although 1.48 is selected as an<br>example in this document,<br>select the version you actually<br>use. | Project Project Project   Project name   New Project   Author   Author   Comment   Type   Standard Project     Image: Select Device   Category   Controller   Device   NX102   Version   1.48                                                                                                    |

|   | Click <b>Create</b>                                                                                                    |                                                                                                    |
|---|----------------------------------------------------------------------------------------------------|----------------------------------------------------------------------------------------------------|
| 4 |                                                                                                    | Offline       Import.         Import       Project Anna         Import       New Poper         Comment       Comment         Yersion Control       Sandard Project         Uterse       Import         Discrete       Type         Sandard Project       Import         Version Control       Import         Discrete       Import         Discrete <td< th=""></td<>                                                                                                    |
| 5 | The New Project is displayed.<br>The following panes are<br>displayed in this window.<br>Left: Multiview Explorer<br>Top right: Toolbox<br>Bottom right: Controller Status Pane<br>Middle top: Edit Pane<br>The following tabs are displayed<br>in the bottom middle of this<br>window.<br>Output Tab Page<br>Build Tab Page | Iter Edit Verw Insett Project Controller Smutation Tools Window Help         Ter Edit Verw Insett Project Controller Smutation Tools Window Help         Image: Controller Controller Smutation Tools Window Help         Image: Controller Controller Smutation Tools Window Help         Image: Controller Controller Smutation Tools Window Help         Image: Controller Controller Smutation Tools Window Help         Image: Controller Controller Controler Controller Controller Controller Controller                                                                                                    |
| 6 | Double-click <b>Built-in</b><br><b>EtherNet/IP Port Settings</b><br>under <b>Configurations and</b><br><b>Setup – Controller Setup</b> in<br>the Multiview Explorer.                                                                                                    | <ul> <li>Configurations and Setup</li> <li></li></ul>                                                                                                    |
| 7 | The Built-in EtherNet/IP Port<br>Settings Tab Page is displayed<br>in the Edit Pane.<br>Check that the following settings<br>are made in the <i>IP Address</i><br>Field.<br>IP address: 192.168.250.2<br>Subnet mask: 255.255.255.0                                                                                          | Image: Built-in EtherNet/IP Port S ×         Image: Description of the setting of the setting of |

# 7.3.2. Target Device Registration

Register the target device.

| 4 | Select EtherNet/IP Connection           | Tools Window Help                                                                                                    |
|---|-----------------------------------------|----------------------------------------------------------------------------------------------------|
| • | Settings from the Tools Menu            | Troubleshooting                                                                                                    |
|   |                                         | Event Log Viewer                                                                                                    |
|   |                                         | EtherCAT Diagnosis/Statistics Information Viewer                                                                                                    |
|   |                                         | Backup                                                                                                    |
|   |                                         | Export Global Variables                                                                                                    |
|   |                                         | Comments for Variables and Data Types (For switching)                                                                                                    |
|   |                                         | Export Program Hash Code                                                                                                    |
|   |                                         | Import ST Program                                                                                                    |
|   |                                         | IEC 61131-10 XML                                                                                                    |
|   |                                         | IEC 62714 AutomationML                                                                                                    |
|   |                                         | Import Motor sizing tool Results                                                                                                    |
|   |                                         | SYSMAC Gateway                                                                                                    |
|   |                                         | Update Configurations and Setup Transfer Data                                                                                                    |
|   |                                         | EtherNet/IP Connection Settings                                                                                                    |
| 2 | The EtherNet/IP Device List Tab         |                                                                                                    |
| _ | Page is displayed in the Edit           | I = 0 mile the Cale will be AD Date of Cale and Devices 104 M                                                                                                    |
|   | Pana                                    | I Node Address I Device Dat A I Description I                                                                                                    |
|   |                                         | Image: 192.168.250.2         Built-in EtherNet/IP Port Settings - Port 1         NX102-1100           Image: 192.168.251.1         Built-in EtherNet/IP Port Settings - Port 2         Edit         X102-1100                                                                                                    |
|   | Right-click and select <b>Edit</b> from | Monitor                                                                                                    |
|   | the menu while Built-in                 |                                                                                                    |
|   | EtherNet/IP Port Settings is            |                                                                                                    |
|   | selected                                |                                                                                                    |
|   | The Duilt in EtherNet/ID Dout           |                                                                                                    |
| 3 | The Built-In Ethennet/IP Port           | Built in EtherNet/IP Port S     Coblox     Control     Control     Contro     Control     Cont |
|   | Settings Connection Settings            |                                                                                                    |
|   | Tab Page is displayed in the            |                                                                                                    |
|   | Edit Pane.                              |                                                                                                    |
|   | Click the + Butten in the               |                                                                                                    |
| 4 |                                         | Toolbox                                                                                                    |
|   | Toolbox.                                | Target Device                                                                                                    |
|   |                                         |                                                                                                    |
|   |                                         |                                                                                                    |
|   |                                         |                                                                                                    |
|   |                                         |                                                                                                    |
|   |                                         |                                                                                                    |

# 5 Data fields of the target device registration are displayed. Toolbox Image: Coolbox Node address Image: Coolbox Model name Image: Coolbox Revision Image: Coolbox Enter 192.168.250.1 in the Toolbox

Node address Field.

Select the following values from the pull-down lists of Model name and Revision. Model name: **ZP-EIP** Revision: **1** 

If the above model name is not found in the Model name menu, click **Display EDS Library** in Connection, and install the EDS file.

![](_page_34_Picture_4.jpeg)

# Toolbox- INode address192.168.250.1Model name<br/>RevisionZP-EIP<br/>1IAddCancel

![](_page_34_Picture_6.jpeg)

| 6 | Check the settings and click <b>Add</b> .                    | Toolbox <ul> <li></li></ul>                           |
|---|--------------------------------------------------------------|-------------------------------------------------------|
| 7 | 192.168.250.1 is registered in Target Device of the Toolbox. | Toolbox<br>Target Device<br>192.168.250.1 ZP-EIP Rev1 |

### 7.3.3. Setting the Global Variables

Set the global variables to use for tag data links.

![](_page_36_Figure_2.jpeg)

| 5 | In the same way as steps 3 and<br>4, enter the following data in the<br>newly added row.<br>• Name: <i>W</i><br>Base type: <i>WORD</i> | V EIP_FIg<br>F<br>W                                                                        | I Base Type<br>UNION<br>ARRAY[015] OF BOOL<br>WORD                      | Comment                                            |
|---|----------------------------------------------------------------------------------------------------|--------------------------------------------------------------------------------------------|-------------------------------------------------------------------------|----------------------------------------------------|
| 6 | Click the <b>Structures</b> Side Tab.<br>Click on a space in the <i>Name</i><br>Column to enter a new data<br>type.                    | Built-in EtherNet/IP Port S Et<br>root<br>Structures I Na<br>Union<br>Enumerated<br>I Name | therNet/IP Device List<br>me I<br>dd Item.<br>I Base Type I<br>STRUCT N | Data Types X<br>Base Type I<br>Offset Type         |
|   | Enter STRUCT_EIPINPUT in the Name Column.                                                                                              | I Name                                                                                     | I Base Type I<br>STRUCT N                                               | Offset Type                                        |
| 7 | After entering, right-click and<br>select <b>Create New Member</b><br>from the menu.                                                   | I Name STRUCT_EIPINPUT                                                                     | I Base Type STRUCT Create N Create N Cut                                | I Offset Type I<br>NJ<br>ew Data Type<br>ew Member |
| 8 | Enter <i>UNIT_STATUS</i> in the <i>Name</i> Column.                                                                                    | I Name ▼ STRUCT_EIPINPUT UNIT_STATUS                                                       | I Base Type<br>STRUCT<br>COL                                            | I Offset Type                                      |
|   | Enter <i>EIP_Flg</i> in the <i>Base Type</i><br>Column.                                                                                | I         Name           ▼         STRUCT_EIPINPUT           UNIT_STATUS                   | I Base Type<br>STRUCT<br>EIP_FIg                                        | I Offset Type I<br>NJ                              |

| 9        | In the same way as steps 7 and                                                                                                    |   | I Name                                                                                                    | I              | Base                                                                                                    | е Туре                                                                                                    |                                                                          |                                     |         |   |
|----------|----------------------------------------------------------------------------------------------------|---|----------------------------------------------------------------------------------------------------|----------------|----------------------------------------------------------------------------------------------------|----------------------------------------------------------------------------------------------------|--------------------------------------------------------------------------|-------------------------------------|---------|---|
| J        | 8 enter the name and base type                                                                                                    | • | STRUCT_EIPINPUT                                                                                                    | STR            | RUCT                                                                                                    |                                                                                                    |                                                                          |                                     |         |   |
|          |                                                                                                    | _ | UNIT_STATUS                                                                                                    | EIP            | _Flg                                                                                                    |                                                                                                    |                                                                          |                                     |         |   |
|          | shown on the right in the newly                                                                                                    | _ |                                                                                                    | EIP            | Fla                                                                                                    |                                                                                                    | _                                                                        |                                     |         |   |
|          | added member rows.                                                                                                    | _ | RESERVE OUT00                                                                                                    | AR             | _1.9<br>RAY[015                                                                                                    | OF BOOL                                                                                                    | -                                                                        |                                     |         |   |
|          |                                                                                                    |   | RESERVE_OUT01                                                                                                    | AR             | RAY[015]                                                                                                    | OF BOOL                                                                                                    |                                                                          |                                     |         |   |
|          |                                                                                                    |   | ENABLE_STATUS                                                                                                    | EIP            | _Flg                                                                                                    |                                                                                                    |                                                                          |                                     |         |   |
|          |                                                                                                    |   | RESERVE_OUT02                                                                                                    | AR             | RAY[015]                                                                                                    | OF BOOL                                                                                                    |                                                                          |                                     |         |   |
|          |                                                                                                    | _ | RESERVE_OUT03                                                                                                    | AR             | RAY[015]                                                                                                    | OF BOOL                                                                                                    | _                                                                        |                                     |         |   |
|          | *Enter each member following                                                                                                    | _ | RESERVE_OUT04                                                                                                    |                | KAY[015                                                                                                    | OF BOOL                                                                                                    | _                                                                        |                                     |         |   |
|          | the order described in 6.2.                                                                                                    | _ | LOW STATUS                                                                                                    | EIP            | Fla                                                                                                    |                                                                                                    |                                                                          |                                     |         |   |
|          |                                                                                                    |   | PASS_STATUS                                                                                                    | EIP            | _Flg                                                                                                    |                                                                                                    |                                                                          |                                     |         |   |
|          |                                                                                                    |   | RESERVE_OUT05                                                                                                    | AR             | RAY[015]                                                                                                    | OF BOOL                                                                                                    |                                                                          |                                     |         |   |
|          |                                                                                                    |   | RESERVE_OUT06                                                                                                    | AR             | RAY[015]                                                                                                    | OF BOOL                                                                                                    |                                                                          |                                     |         |   |
|          |                                                                                                    | _ | SIGNAL_STATUS00                                                                                                    | EIP            | _Flg                                                                                                    |                                                                                                    | _                                                                        |                                     |         |   |
|          |                                                                                                    | _ |                                                                                                    | FIP            | Fla                                                                                                    |                                                                                                    | _                                                                        |                                     |         |   |
|          |                                                                                                    | _ | SIGNAL STATUS03                                                                                                    | EIP            | _Flg                                                                                                    |                                                                                                    |                                                                          |                                     |         |   |
|          |                                                                                                    |   | SIGNAL_STATUS04                                                                                                    | EIP            | _Flg                                                                                                    |                                                                                                    |                                                                          |                                     |         |   |
|          |                                                                                                    |   | RESERVE_OUT07                                                                                                    | AR             | RAY[015]                                                                                                    | OF BOOL                                                                                                    |                                                                          |                                     |         |   |
|          |                                                                                                    |   | RESERVE_OUT08                                                                                                    | AR             | RAY[015]                                                                                                    | OF BOOL                                                                                                    |                                                                          |                                     |         |   |
|          |                                                                                                    | _ | RESERVE_OUT09                                                                                                    | AR             | RAY[015]                                                                                                    |                                                                                                    | _                                                                        |                                     |         |   |
|          |                                                                                                    | _ | RESERVE_OUT10                                                                                                    |                | RAY[015]                                                                                                    |                                                                                                    | _                                                                        |                                     |         |   |
|          |                                                                                                    | _ | OUT DATA                                                                                                    | AR             | RAY[019]                                                                                                    | OF DINT                                                                                                    |                                                                          |                                     |         |   |
|          |                                                                                                    |   | TIME_DATA                                                                                                    | AR             | RAY[03]                                                                                                    | OF WORD                                                                                                    |                                                                          |                                     |         |   |
|          |                                                                                                    |   | CONDITION_MONITOR                                                                                                    | AR             | RAY[015]                                                                                                    | OF DINT                                                                                                    |                                                                          |                                     |         |   |
|          |                                                                                                    |   | RESERVE_OUT012                                                                                                    | AR             | RAY[015]                                                                                                    | OF DINT                                                                                                    | _                                                                        |                                     |         |   |
|          |                                                                                                    |   | CMD                                                                                                    | AR             | RAY[011                                                                                                    | OFBAIF                                                                                                    |                                                                          |                                     |         |   |
|          |                                                                                                    |   |                                                                                                    |                |                                                                                                    |                                                                                                    |                                                                          |                                     |         |   |
| 10       | After entering, right-click and                                                                                                    |   | Name                                                                                                    | I              | Base                                                                                                    | Туре                                                                                                    | Ι                                                                        | Offse                               | t Type  | 1 |
| 10       | After entering, right-click and select <b>Create New Data Type</b>                                                                                                    | Þ | Name<br>STRUCT_EIPINPUT                                                                                                    | I<br>STR       | Base<br>UCT                                                                                                    | Туре                                                                                                    |                                                                          | Offse                               | t Type  | l |
| 10       | After entering, right-click and select <i>Create New Data Type</i>                                                                                                    | Þ | I Name<br>STRUCT_EIPINPUT                                                                                                    | STR            | Base<br>UCT                                                                                                    | Type<br>Create                                                                                                   | New Da                                                                   | Offse<br>ata Type                   | t Type  |   |
| 10       | After entering, right-click and select <i>Create New Data Type</i> from the menu.                                                                                                    | Þ | I Name<br>STRUCT_EIPINPUT                                                                                                    | STR            | Base<br>UCT                                                                                                    | Type<br>Create<br>Create                                                                                         | I<br>New Da                                                              | Offse<br>ata Type<br>ember          | t Type  |   |
| 10       | After entering, right-click and select <i>Create New Data Type</i> from the menu.                                                                                                    |   | I Name<br>STRUCT_EIPINPUT                                                                                                    | STR            | Base<br>UCT                                                                                                    | Type<br>Create<br>Create<br>Cut                                                                                  | New Da                                                                   | Offse<br>ata Type<br>ember          | t Type  |   |
| 10       | After entering, right-click and<br>select <i>Create New Data Type</i><br>from the menu.<br>Enter <i>STRUCT_EIPOUTPUT</i> in                                                                                                    |   | I Name<br>STRUCT_EIPINPUT<br>Name                                                                                                    | STR            | Base<br>UCT<br>Base                                                                                                    | Type<br>Create<br>Create<br>Cut                                                                                  | New Da                                                                   | Offse<br>ata Type<br>ember<br>Offse | t Type  |   |
| 10       | After entering, right-click and<br>select <i>Create New Data Type</i><br>from the menu.<br>Enter <i>STRUCT_EIPOUTPUT</i> in<br>the <i>Name</i> Column.                                                                                                    |   | STRUCT_EIPINPUT Name STRUCT_EIPINPUT                                                                                                    |                | Base<br>UCT<br>Base<br>UCT                                                                                                    | Type<br>Create<br>Create<br>Cut                                                                                  | New Da                                                                   | Offse<br>ata Type<br>ember<br>Offse | t Type  |   |
| 10       | After entering, right-click and<br>select <i>Create New Data Type</i><br>from the menu.<br>Enter <i>STRUCT_EIPOUTPUT</i> in<br>the <i>Name</i> Column.                                                                                                    |   | Name STRUCT_EIPINPUT Name STRUCT_EIPINPUT STRUCT_EIPOUTPUT                                                                                                    | STR            | Base<br>UCT<br>Base<br>UCT<br>UCT                                                                                                 | Type<br>Create<br>Create<br>Cut                                                                                  | I<br>New Da<br>New M                                                     | Offse<br>ata Type<br>ember<br>Offse | et Type |   |
| 10       | After entering, right-click and<br>select <i>Create New Data Type</i><br>from the menu.<br>Enter <i>STRUCT_EIPOUTPUT</i> in<br>the <i>Name</i> Column.                                                                                                    |   | Name STRUCT_EIPINPUT Name STRUCT_EIPINPUT STRUCT_EIPINPUT                                                                                                    | STR            | Base<br>UCT<br>Base<br>UCT<br>UCT                                                                                                 | Type<br>Create<br>Create<br>Cut                                                                                  | I<br>New Da<br>New M<br>I<br>NJ<br>NJ                                    | Offse<br>ata Type<br>ember<br>Offse | t Type  |   |
| 10       | After entering, right-click and<br>select <i>Create New Data Type</i><br>from the menu.<br>Enter <i>STRUCT_EIPOUTPUT</i> in<br>the <i>Name</i> Column.<br>In the same way as steps 7 and                                                                                                    |   | Name STRUCT_EIPINPUT Name STRUCT_EIPINPUT STRUCT_EIPOUTPUT I Name                                                                                                    | STR            | Base<br>UCT<br>Base<br>UCT<br>UCT                                                                                                 | Type<br>Create<br>Create<br>Cut<br>Type<br>Base Type                                                             | New Da<br>New M                                                          | Offse<br>ata Type<br>ember<br>Offse | t Type  |   |
| 10<br>11 | After entering, right-click and<br>select <i>Create New Data Type</i><br>from the menu.<br>Enter <i>STRUCT_EIPOUTPUT</i> in<br>the <i>Name</i> Column.<br>In the same way as steps 7 and<br>8, enter the name and base                                                                                                    |   | Name STRUCT_EIPINPUT Name STRUCT_EIPINPUT STRUCT_EIPINPUT I Name STRUCT_EIPINPUT                                                                                                    | STR            | Base<br>UCT<br>Base<br>UCT<br>UCT<br>I<br>STRUCT                                                                                  | Type<br>Create<br>Create<br>Cut<br>Type<br>Base Type                                                             | New Da<br>New M<br>New M                                                 | Offse<br>ata Type<br>ember<br>Offse | t Type  |   |
| 10<br>11 | After entering, right-click and<br>select <i>Create New Data Type</i><br>from the menu.<br>Enter <i>STRUCT_EIPOUTPUT</i> in<br>the <i>Name</i> Column.<br>In the same way as steps 7 and<br>8, enter the name and base<br>type shown on the right in the                                                                                                    |   | Name STRUCT_EIPINPUT Name STRUCT_EIPINPUT STRUCT_EIPOUTPUT STRUCT_EIPINPUT STRUCT_EIPINPUT STRUCT_EIPOUTPUT                                                                                                    | STR            | Base<br>UCT<br>Base<br>UCT<br>UCT<br>I<br>STRUCT<br>STRUCT                                                                        | Type<br>Create<br>Create<br>Cut<br>Type<br>Base Type                                                             | New Da<br>New M<br>New M                                                 | Offse<br>ember<br>Offse             | t Type  |   |
| 10       | After entering, right-click and<br>select <i>Create New Data Type</i><br>from the menu.<br>Enter <i>STRUCT_EIPOUTPUT</i> in<br>the <i>Name</i> Column.<br>In the same way as steps 7 and<br>8, enter the name and base<br>type shown on the right in the                                                                                                    |   | Name STRUCT_EIPINPUT Name STRUCT_EIPINPUT STRUCT_EIPINPUT STRUCT_EIPINPUT STRUCT_EIPOUTPUT STRUCT_EIPOUTPUT REQUEST_INPUT00                                                                                                    | STR            | Base<br>UCT<br>UCT<br>UCT<br>STRUCT<br>STRUCT<br>EIP_Flg                                                                          | Type<br>Create<br>Cut<br>Type<br>Base Type                                                                       | New Da<br>New Ma<br>New Ma                                               | Offse<br>ata Type<br>ember<br>Offse | t Type  |   |
| 10       | After entering, right-click and<br>select <i>Create New Data Type</i><br>from the menu.<br>Enter <i>STRUCT_EIPOUTPUT</i> in<br>the <i>Name</i> Column.<br>In the same way as steps 7 and<br>8, enter the name and base<br>type shown on the right in the<br>newly added member rows.                                                                                                    |   | Name STRUCT_EIPINPUT Name STRUCT_EIPINPUT STRUCT_EIPOUTPUT STRUCT_EIPOUTPUT STRUCT_EIPOUTPUT STRUCT_EIPOUTPUT REQUEST_INPUT00 REQUEST_INPUT01                                                                                                    | STR            | Base<br>UCT<br>UCT<br>UCT<br>UCT<br>STRUCT<br>STRUCT<br>EIP_FIg<br>EIP_FIg                                                        | Type<br>Create<br>Create<br>Cut<br>Type<br>Base Type                                                             | New Da<br>New Ma<br>New Ma<br>NJ<br>NJ                                   | Offse<br>ata Type<br>ember<br>Offse | t Type  |   |
| 10       | After entering, right-click and<br>select <i>Create New Data Type</i><br>from the menu.<br>Enter <i>STRUCT_EIPOUTPUT</i> in<br>the <i>Name</i> Column.<br>In the same way as steps 7 and<br>8, enter the name and base<br>type shown on the right in the<br>newly added member rows.                                                                                                    |   | Name STRUCT_EIPINPUT Name STRUCT_EIPINPUT STRUCT_EIPINPUT STRUCT_EIPOUTPUT STRUCT_EIPINPUT STRUCT_EIPOUTPUT REQUEST_INPUT00 REQUEST_INPUT02 PDECUEST_INPUT02                                                                                                    |                | Base<br>UCT<br>UCT<br>UCT<br>STRUCT<br>STRUCT<br>EIP_FIg<br>EIP_FIg<br>EIP_FIg                                                    | Type<br>Create<br>Create<br>Cut<br>Type<br>Base Type                                                             | New Da<br>New Mi<br>New Mi                                               | Offse<br>ember<br>Offse             | t Type  |   |
| 10       | After entering, right-click and<br>select <i>Create New Data Type</i><br>from the menu.<br>Enter <i>STRUCT_EIPOUTPUT</i> in<br>the <i>Name</i> Column.<br>In the same way as steps 7 and<br>8, enter the name and base<br>type shown on the right in the<br>newly added member rows.                                                                                                    |   | Name STRUCT_EIPINPUT Name STRUCT_EIPINPUT STRUCT_EIPOUTPUT STRUCT_EIPOUTPUT STRUCT_EIPOUTPUT STRUCT_EIPOUTPUT REQUEST_INPUT00 REQUEST_INPUT01 REQUEST_INPUT02 REQUEST_INPUT03 PESERVIC QUITOD                                                                                                    |                | Base<br>UCT<br>UCT<br>UCT<br>STRUCT<br>STRUCT<br>EIP_Flg<br>EIP_Flg<br>EIP_Flg<br>APPAVL                                          | Type<br>Create<br>Create<br>Cut<br>Type<br>Base Type                                                             | New Da<br>New Da<br>New Mi                                               | Offse<br>ata Type<br>ember<br>Offse | t Type  |   |
| 10       | After entering, right-click and<br>select <i>Create New Data Type</i><br>from the menu.<br>Enter <i>STRUCT_EIPOUTPUT</i> in<br>the <i>Name</i> Column.<br>In the same way as steps 7 and<br>8, enter the name and base<br>type shown on the right in the<br>newly added member rows.                                                                                                    |   | Name STRUCT_EIPINPUT  Name STRUCT_EIPINPUT  STRUCT_EIPOUTPUT  STRUCT_EIPOUTPUT  STRUCT_EIPOUTPUT  REQUEST_INPUT00 REQUEST_INPUT01 REQUEST_INPUT02 REQUEST_INPUT03 RESERVE_OUT00 RESERVE_OUT00 RESERVE_OUT01                                                                                                    |                | Base<br>UCT<br>UCT<br>UCT<br>STRUCT<br>STRUCT<br>EIP_Flg<br>EIP_Flg<br>EIP_Flg<br>EIP_Flg<br>ARRAY[<br>ARRAY]                     | Type<br>Create<br>Cut<br>Type<br>Base Type                                                                       |                                                                          | Offse<br>ember<br>Offse             | t Type  |   |
| 10       | After entering, right-click and<br>select <b>Create New Data Type</b><br>from the menu.<br>Enter STRUCT_EIPOUTPUT in<br>the Name Column.<br>In the same way as steps 7 and<br>8, enter the name and base<br>type shown on the right in the<br>newly added member rows.                                                                                                    |   | Name STRUCT_EIPINPUT  Name STRUCT_EIPINPUT  STRUCT_EIPOUTPUT  STRUCT_EIPOUTPUT  STRUCT_EIPOUTPUT  REQUEST_INPUT00 REQUEST_INPUT01 REQUEST_INPUT02 REQUEST_INPUT03 RESERVE_OUT00 RESERVE_OUT00 RESERVE_OUT01 CONTROL_INPUT                                                                                                    |                | Base<br>UCT<br>UCT<br>UCT<br>STRUCT<br>STRUCT<br>EIP_FIg<br>EIP_FIg<br>EIP_Fig<br>EIP_Fig<br>ARRAY[<br>ARRAY[<br>ARRAY]           | Type<br>Create<br>Cut<br>Type<br>Base Type<br>Cut<br>Cut<br>Cut<br>Cut<br>Cut<br>Cut<br>Cut<br>Cut<br>Cut<br>Cut |                                                                          | Offse<br>ember<br>Offse             | t Type  |   |
| 10       | After entering, right-click and<br>select <i>Create New Data Type</i><br>from the menu.<br>Enter <i>STRUCT_EIPOUTPUT</i> in<br>the <i>Name</i> Column.<br>In the same way as steps 7 and<br>8, enter the name and base<br>type shown on the right in the<br>newly added member rows.                                                                                                    |   | Name STRUCT_EIPINPUT  STRUCT_EIPINPUT  STRUCT_EIPINPUT  STRUCT_EIPOUTPUT  STRUCT_EIPOUTPUT  STRUCT_EIPOUTPUT  REQUEST_INPUT00  REQUEST_INPUT02  REQUEST_INPUT03  RESERVE_OUT01  CONTROL_INPUT  CMD_DATA                                                                                                    |                | Base<br>UCT<br>UCT<br>UCT<br>STRUCT<br>STRUCT<br>EIP_FIg<br>EIP_FIg<br>EIP_FIg<br>EIP_FIg<br>ARRAY[<br>ARRAY]<br>ARRAY[<br>ARRAY] | Type<br>Create<br>Cut<br>Type<br>Base Type<br>015] OF B<br>015] OF B                                             | New Da<br>New Da<br>New Mi<br>NJ<br>NJ<br>NJ<br>SOOL<br>SOOL             | Offse<br>ember<br>Offse             | t Type  |   |
| 10       | After entering, right-click and<br>select <i>Create New Data Type</i><br>from the menu.<br>Enter <i>STRUCT_EIPOUTPUT</i> in<br>the <i>Name</i> Column.<br>In the same way as steps 7 and<br>8, enter the name and base<br>type shown on the right in the<br>newly added member rows.<br>*Enter each member following<br>the order described in <i>6.2</i> .                                                                                                  |   | Name         STRUCT_EIPINPUT         STRUCT_EIPINPUT         STRUCT_EIPOUTPUT         STRUCT_EIPOUTPUT         STRUCT_EIPOUTPUT         REQUEST_INPUT00         REQUEST_INPUT01         REQUEST_INPUT02         REQUEST_INPUT03         RESERVE_OUT00         RESERVE_OUT01         CONTROL_INPUT         CMD_DATA                                        |                | Base<br>UCT<br>UCT<br>UCT<br>STRUCT<br>STRUCT<br>EIP_Flg<br>EIP_Flg<br>EIP_Flg<br>EIP_Flg<br>ARRAY[<br>ARRAY]<br>ARRAY[           | Type<br>Create<br>Cut<br>Type<br>Base Type<br>015] OF B<br>015] OF B<br>015] OF B                                | New Da<br>New Da<br>New Mi<br>NJ<br>NJ<br>NJ<br>SOOL<br>SOOL             | Offse<br>ember<br>Offse             | t Type  |   |
| 10       | After entering, right-click and<br>select <i>Create New Data Type</i><br>from the menu.<br>Enter <i>STRUCT_EIPOUTPUT</i> in<br>the <i>Name</i> Column.<br>In the same way as steps 7 and<br>8, enter the name and base<br>type shown on the right in the<br>newly added member rows.<br>*Enter each member following<br>the order described in <i>6.2</i> .<br>Double-click <b>Global Variables</b>                                                          |   | Name STRUCT_EIPINPUT  STRUCT_EIPINPUT  STRUCT_EIPOUTPUT  STRUCT_EIPOUTPUT  STRUCT_EIPOUTPUT  STRUCT_EIPOUTPUT  REQUEST_INPUT00  REQUEST_INPUT01  REQUEST_INPUT02  REQUEST_INPUT03  RESERVE_OUT00  RESERVE_OUT00  RESERVE_OUT01  CONTROL_INPUT  CMD_DATA  Programming                                                                                      |                | Base<br>UCT<br>UCT<br>UCT<br>STRUCT<br>STRUCT<br>EIP_Flg<br>EIP_Flg<br>EIP_Flg<br>EIP_Flg<br>ARRAY[<br>ARRAY]<br>ARRAY[<br>ARRAY] | Type<br>Create<br>Cut<br>Type<br>Base Type<br>Cut<br>Cut<br>Cut<br>Cut<br>Cut<br>Cut<br>Cut<br>Cut<br>Cut<br>Cut | New Da<br>New Ma<br>New Ma<br>NJ<br>NJ<br>NJ<br>SOOL                     | Offse<br>ember<br>Offse             | t Type  |   |
| 10       | After entering, right-click and<br>select <i>Create New Data Type</i><br>from the menu.<br>Enter <i>STRUCT_EIPOUTPUT</i> in<br>the <i>Name</i> Column.<br>In the same way as steps 7 and<br>8, enter the name and base<br>type shown on the right in the<br>newly added member rows.<br>*Enter each member following<br>the order described in 6.2.<br>Double-click Global Variables                                                                         |   | Name STRUCT_EIPINPUT  Name STRUCT_EIPINPUT  STRUCT_EIPOUTPUT  STRUCT_EIPOUTPUT  STRUCT_EIPOUTPUT  REQUEST_INPUT00 REQUEST_INPUT01 REQUEST_INPUT02 REQUEST_INPUT02 REQUEST_INPUT03 RESERVE_OUT00 RESERVE_OUT00 RESERVE_OUT01 CONTROL_INPUT CMD_DATA  Programming D In POLIs                                                                                |                | Base<br>UCT<br>UCT<br>UCT<br>STRUCT<br>STRUCT<br>EIP_Flg<br>EIP_Flg<br>EIP_Flg<br>EIP_Flg<br>ARRAY[<br>ARRAY[<br>ARRAY]           | Type<br>Create<br>Cut<br>Type<br>Base Type<br>015] OF B<br>015] OF B<br>015] OF B                                |                                                                          | Offse<br>ember<br>Offse             | t Type  |   |
| 10<br>11 | After entering, right-click and<br>select <i>Create New Data Type</i><br>from the menu.<br>Enter <i>STRUCT_EIPOUTPUT</i> in<br>the <i>Name</i> Column.<br>In the same way as steps 7 and<br>8, enter the name and base<br>type shown on the right in the<br>newly added member rows.<br>*Enter each member following<br>the order described in 6.2.<br>Double-click <b>Global Variables</b><br>under <b>Programming – Data</b> in                            |   | Name STRUCT_EIPINPUT  STRUCT_EIPINPUT  STRUCT_EIPINPUT  STRUCT_EIPOUTPUT  STRUCT_EIPOUTPUT  STRUCT_EIPOUTPUT  REQUEST_INPUT00  REQUEST_INPUT02  REQUEST_INPUT03  RESERVE_OUT01  CONTROL_INPUT  CMD_DATA  Programming POUs                                                                                                    |                | Base<br>UCT<br>UCT<br>UCT<br>STRUCT<br>STRUCT<br>EIP_Flg<br>EIP_Flg<br>EIP_Flg<br>EIP_Flg<br>ARRAY[<br>ARRAY]<br>ARRAY[           | Type<br>Create<br>Cut<br>Type<br>Base Type<br>015] OF B<br>015] OF B<br>015] OF B                                | New Da<br>New Ma<br>New Ma<br>NJ<br>NJ<br>NJ<br>NJ<br>SOOL<br>SOOL       | Offse<br>ember<br>Offse             | t Type  |   |
| 10<br>11 | After entering, right-click and<br>select <i>Create New Data Type</i><br>from the menu.<br>Enter <i>STRUCT_EIPOUTPUT</i> in<br>the <i>Name</i> Column.<br>In the same way as steps 7 and<br>8, enter the name and base<br>type shown on the right in the<br>newly added member rows.<br>*Enter each member following<br>the order described in 6.2.<br>Double-click Global Variables<br>under <b>Programming – Data</b> in<br>the Multiview Explorer.        |   | Name<br>STRUCT_EIPINPUT<br>STRUCT_EIPINPUT<br>STRUCT_EIPOUTPUT<br>STRUCT_EIPOUTPUT<br>STRUCT_EIPOUTPUT<br>STRUCT_EIPOUTPUT<br>REQUEST_INPUT00<br>REQUEST_INPUT01<br>REQUEST_INPUT02<br>REQUEST_INPUT03<br>RESERVE_OUT01<br>CONTROL_INPUT<br>CMD_DATA<br>Programming<br>POUS<br>I Data                                                                     |                | Base<br>UCT<br>UCT<br>UCT<br>STRUCT<br>STRUCT<br>EIP_Flg<br>EIP_Flg<br>EIP_Flg<br>EIP_Flg<br>ARRAY[<br>ARRAY]                     | Type<br>Create<br>Cut<br>Type<br>Base Type<br>015] OF B<br>015] OF B<br>09] OF BY                                | New Da<br>New Ma<br>New Ma<br>NJ<br>NJ<br>NJ<br>NJ<br>Cool               | Offse<br>ember<br>Offse             | t Type  |   |
| 10<br>11 | After entering, right-click and<br>select <i>Create New Data Type</i><br>from the menu.<br>Enter <i>STRUCT_EIPOUTPUT</i> in<br>the <i>Name</i> Column.<br>In the same way as steps 7 and<br>8, enter the name and base<br>type shown on the right in the<br>newly added member rows.<br>*Enter each member following<br>the order described in 6.2.<br>Double-click <b>Global Variables</b><br>under <b>Programming – Data</b> in<br>the Multiview Explorer. |   | Name<br>STRUCT_EIPINPUT<br>STRUCT_EIPINPUT<br>STRUCT_EIPOUTPUT<br>STRUCT_EIPOUTPUT<br>STRUCT_EIPOUTPUT<br>STRUCT_EIPOUTPUT<br>STRUCT_EIPOUTPUT<br>REQUEST_INPUT00<br>REQUEST_INPUT01<br>REQUEST_INPUT02<br>REQUEST_INPUT03<br>RESERVE_OUT01<br>CONTROL_INPUT<br>CONTROL_INPUT<br>CMD_DATA<br>Programming<br>Programming<br>Data<br>L PData<br>L Data Type | es             | Base<br>UCT<br>UCT<br>UCT<br>STRUCT<br>STRUCT<br>STRUCT<br>EIP_Flg<br>EIP_Flg<br>EIP_Flg<br>ARRAY[<br>ARRAY]<br>ARRAY[            | Type<br>Create<br>Cut<br>Type<br>Base Type<br>015] OF B<br>015] OF B<br>015] OF B                                | New Da<br>New Ma<br>New Ma<br>NJ<br>NJ<br>NJ<br>NJ<br>Cool<br>Cool<br>TE | Offse<br>ember<br>Offse             | t Type  |   |
| 10<br>11 | After entering, right-click and<br>select <i>Create New Data Type</i><br>from the menu.<br>Enter <i>STRUCT_EIPOUTPUT</i> in<br>the <i>Name</i> Column.<br>In the same way as steps 7 and<br>8, enter the name and base<br>type shown on the right in the<br>newly added member rows.<br>*Enter each member following<br>the order described in 6.2.<br>Double-click Global Variables<br>under <b>Programming – Data</b> in<br>the Multiview Explorer.        |   | Name STRUCT_EIPINPUT  STRUCT_EIPINPUT  STRUCT_EIPOUTPUT  STRUCT_EIPOUTPUT  STRUCT_EIPOUTPUT  STRUCT_EIPOUTPUT  REQUEST_INPUT00 REQUEST_INPUT01 REQUEST_INPUT02 REQUEST_INPUT03 RESERVE_OUT01 RESERVE_OUT01 CONTROL_INPUT CONTROL_INPUT CMD_DATA  Programming  Programming POUs  Time Data L Time Data L Time Data Type                                    | es<br>ariables | Base<br>UCT<br>UCT<br>UCT<br>STRUCT<br>STRUCT<br>EIP_Flg<br>EIP_Flg<br>EIP_Flg<br>EIP_Flg<br>ARRAY[<br>ARRAY[<br>ARRAY]           | Type<br>Create<br>Cut<br>Type<br>Base Type<br>Cut<br>015] OF B<br>015] OF B<br>015] OF B                         | New Da<br>New Ma<br>Now Ma<br>NJ<br>NJ<br>NJ<br>SOOL<br>SOOL             | Offse<br>ember<br>Offse             | t Type  |   |
| 10<br>11 | After entering, right-click and<br>select <i>Create New Data Type</i><br>from the menu.<br>Enter <i>STRUCT_EIPOUTPUT</i> in<br>the <i>Name</i> Column.<br>In the same way as steps 7 and<br>8, enter the name and base<br>type shown on the right in the<br>newly added member rows.<br>*Enter each member following<br>the order described in 6.2.<br>Double-click Global Variables<br>under <b>Programming – Data</b> in<br>the Multiview Explorer.        |   | Name<br>STRUCT_EIPINPUT<br>STRUCT_EIPINPUT<br>STRUCT_EIPOUTPUT<br>STRUCT_EIPOUTPUT<br>STRUCT_EIPOUTPUT<br>STRUCT_EIPOUTPUT<br>REQUEST_INPUT00<br>REQUEST_INPUT02<br>REQUEST_INPUT02<br>REQUEST_INPUT03<br>RESERVE_OUT01<br>CONTROL_INPUT<br>CONTROL_INPUT<br>CONTROL_INPUT<br>CMD_DATA<br>Programming<br>POUS<br>Data<br>L C Data Type<br>L Imm Global Va | es<br>ariables | Base<br>UCT<br>UCT<br>UCT<br>STRUCT<br>STRUCT<br>EIP_Flg<br>EIP_Flg<br>EIP_Flg<br>EIP_Flg<br>ARRAY[<br>ARRAY]                     | Type<br>Create<br>Cut<br>Type<br>Base Type<br>015] OF B<br>015] OF B<br>015] OF B                                | New Da<br>New Ma<br>Ny<br>NJ<br>NJ<br>SOOL<br>SOOL                       | Offse<br>ember<br>Offse             | t Type  |   |

| 13 | The Global Variables Tab Page is displayed in the Edit Pane.                                                                                                    | The Data Type     Global Variables       Group Filter     No group)       Name     Data Type       Name     Data Type       Initial Value     AT       Retain     Constant       Network Publish     Comment       Empty. Click here to add Item.                                                                                                    |
|----|----------------------------------------------------------------------------------------------------|----------------------------------------------------------------------------------------------------|
|    | Click on a space in the <i>Name</i><br>Column to enter a new variable.                                                                                                    | Name Data Type Initial Value AT Retain Constant Network Publish Comment                                                                                                    |
|    | Enter <i>EIP_OUTPUT</i> in the <i>Name</i> Column.                                                                                                    | Name         Data Type         Initial Value         AT         Retain         Constant         Network Publish         Comment           800L         Image: Constant         Do not publish         Image: Constant         Do not publish         Image: Constant         Name         Data Type         Initial Value         AT         Retain         Constant         Network Publish         Comment                                                                                                    |
|    | Enter <i>STRUCT_EIPOUTPUT</i> in the <i>Data Type</i> Column.                                                                                                    | Name     Data Type     Initial Value     AT     Retain     Constant     Network Publish     Comment       EIP_OUTPUT     STRUCT_EIPOUTPUT     Image: Constant     Do not publish     V                                                                                                    |
|    | Select <i>Output</i> from the pull-<br>down list of Network Publish.                                                                                                    | Name         Data Type         Initial Value         AT         Retain         Constant         Network Publish         Comment           W         EIP_OUTPUT         Image: Constant         Image: Constant                                                                                                    |
| 14 | After entering, right-click and select <i>Create New</i> from the menu.                                                                                                    | Name         Data Type         Initial Value         AT         Retain         Constant         Network Publish         Comment           Image: BLP_OUTPUT         STRUCT_EIPOUTPUT         Image: Output         Image: Output                                                                                                    |
| 15 | In the same way as step 13,<br>enter the following data in the<br>newly added row.<br>• Name: <i>EIP_INPUT</i><br>Data type:<br><i>STRUCT_EIPINPUT</i><br>Network Publish: <i>Input</i>               | Name Data Type Initial Value AT Retain Constant Network Publish Comment<br>III Output STRUCT EIPOUTPUT Output<br>III Output<br>IIII Output<br>IIII Output<br>IIIIIIIIIIIIIIIIIIIIIIIIIIIIIIIIIIII                                                                                                    |
| 16 | Double-click <b>Task Settings</b><br>under <b>Configurations and</b><br><b>Setup</b> in the Multiview Explorer.<br>The Task Settings Tab Page is<br>displayed in the Edit Pane.<br>Click <b>VAR</b> . | Multiview Explorer  Multiview Explorer  Multiv |

![](_page_40_Figure_0.jpeg)

### 7.3.4. Tag Registration

Register the tags and the tag sets.

![](_page_41_Figure_2.jpeg)

| 5 | Select <b>Output</b> Tab.<br>Right-click any open space on<br>the Output Tab Page and select<br><b>Create New Tag Set</b> from the<br>menu. | Input Output I Tag Set Name   Bit Selection   Size (Byte)   Size (Bit)   Create New Tag Set Create New Tag Cut                                                      |
|---|----------------------------------------------------------------------------------------------------|----------------------------------------------------------------------------------------------------|
| 6 | A new name can be entered in<br>the Tag Set Name Column. In<br>the same way as step 3, enter<br>Output_132.                                 | Input Output I Tag Set Name   Bit Selection   Size (Byte)   Size (Bit) Output_132 0                                                                                 |
| 7 | In the same way as step 4, set<br>the global variable of OUT No. 1<br>as a tag, which is listed in <i>6.4.</i><br><i>Tag Sets</i> .         | Input     Output       I     Tag Set Name     I Bit Selection     I Size (Byte)     I Size (Bit)       ✓     Output_132     24     24       EIP_OUTPUT     24     0 |
| 8 | Check that Tag Sets shows 2<br>and that the number of Tags<br>shows the same as the number<br>of the global variables you set.              | ▼ Tag Sets Tag Sets/Max: 2 / 32 Tags/Max 2 / 256                                                                                                    |

### 7.3.5. Setting the Connections

Set the target variables (that receive the open request) and the originator variables (that request for opening), and then set the connections (tag data link table).

![](_page_43_Figure_2.jpeg)

| 6 | Click the entry cell for Input in     | Input/Out               | Target Variable        | Size [Byte]          | Originator Variable            |
|---|---------------------------------------|-------------------------|------------------------|----------------------|--------------------------------|
|   | the <i>Target Variable</i> Column.    | Input                   |                        |                      |                                |
|   |                                       | Output                  |                        |                      |                                |
|   | When you press Ctrl + Space           |                         |                        |                      |                                |
|   | on the keyboard, an appropriate       |                         |                        |                      |                                |
|   | instance number appears.              | Input/Out               | Target Variable        | Size [Byte]          | Originator Variable            |
|   |                                       | Input                   |                        |                      |                                |
|   | *The instance number also             | Output                  | 110                    |                      |                                |
|   | appears even when the first           |                         |                        |                      |                                |
|   | number "1" is entered.                |                         |                        |                      |                                |
|   |                                       | Input/Out               | t  Target Variable     | Size [Byte]          | Originator Variable            |
|   | Select the instance number.           | Input                   | 110                    | 276                  |                                |
|   |                                       | Output                  |                        |                      |                                |
|   |                                       |                         |                        |                      |                                |
|   | Likewise, set the target variable     | Input/Out               | Target Variable        | Size [Byte]          | Originator Variable            |
|   | for Output.                           | Input                   | 110                    | 276                  |                                |
|   |                                       | Output                  | 132                    | 24                   |                                |
| 7 | Click the entry cell for Input in     | Input/Out               | t  Target Variable     | Size [Byte]          | Originator Variable            |
|   | the Originator Variable Column.       | Input                   | 110                    | 276                  | <u> </u>                       |
|   | The pull-down list is displayed.      | Output                  | 132                    | 24                   | Input_110                      |
|   | Select the tag set name to use.       |                         |                        |                      |                                |
|   |                                       | ) Input/Ou              | t  Target Variable     | Size [Byte]          | Originator Variable            |
|   | Likewise, set the originator          | Input                   | 110                    | 276                  | Input_110 👻                    |
|   | variable for Output.                  | Output                  | 132                    | 24                   | Output_132                     |
| 8 | Set the connection type, RPI          | Originator              | Variable   Size [Byte] | Connection Ty        | /pe   RPI [ms]   Timeout Value |
|   | [ms], and timeout value as            | Input_110<br>Output_122 | 276                    | Multi-cast connectio | on 1 RPI x 512                 |
|   | required.                             | Output_152              | 24                     |                      |                                |
|   |                                       |                         |                        |                      |                                |
|   | RPI: 1 ms<br>Timeout Value: RP1 x 512 |                         |                        |                      |                                |
| 0 | Check that Connections shows          |                         | -+:                    | _                    | _                              |
| Э | 2.                                    | Conne                   | ctions/Mac: 2 ) 32     | 2                    |                                |
|   |                                       | Tar                     | get Device             | Connection Na        | me                             |

## 7.3.6. Transferring the Project Data

Connect online and transfer the connection settings and the project data to Controller.

| When you transfer a user program, configuration data, setup data, device      |  |
|-------------------------------------------------------------------------------|--|
| variables, or values in memory used for CJ/NX/NJ-series Units from Sysmac     |  |
| Studio, the devices or machines may perform unexpected operation regardless   |  |
| of the operating mode of CPU Unit.                                            |  |
| Always confirm safety at the destination node before you transfer the project |  |
| data.                                                                         |  |

|   | hub, and ZP-EIP.                                                                  |                                                                                                    |
|---|-----------------------------------------------------------------------------------|----------------------------------------------------------------------------------------------------|
| 2 | Select Check All Programs                                                         | Project Controller Simulation Tool                                                                                                    |
|   | from the Project Menu.                                                            | Check All Programs F7                                                                                                    |
| 3 | The Build Tab Page is                                                             | Build                                                                                                    |
|   | displayed.                                                                        |                                                                                                    |
|   | Check that "0 Errors" and "0                                                      | i i Description i Program i Location                                                                                                    |
|   | Warnings" are displayed.                                                          |                                                                                                    |
|   |                                                                                   | Output                                                                                                    |
| 4 | Select Rebuild Controller from                                                    | Project Controller Simulation Tool                                                                                                    |
|   | the Project Menu.                                                                 | Check All Programs F7                                                                                                    |
|   |                                                                                   | Check Selected Programs Shift+F7                                                                                                    |
|   |                                                                                   | Build Controller F8                                                                                                    |
|   |                                                                                   | Rebuild Controller                                                                                                    |
| 5 | A confirmation dialog box is displayed. Check the contents and click <b>Yes</b> . | When you execute the Rebuild operation, all programs will be rebuilt.<br>It may take time to complete the operation. Do you wish to continue? |
| 6 | Check that "0 Errors" and "0                                                      | Build                                                                                                    |
| Ŭ | Warnings" are displayed on the                                                    | 😧 0 Errors 👔 0 Warnings                                                                                                    |
|   | Build Tab Page.                                                                   | i i Description i Program i Location                                                                                                    |
|   |                                                                                   | Output Build                                                                                                    |
| 7 | Select Communications Setup                                                       | Controller Simulation Tech Mitchen Hill                                                                                                    |
|   | from the Controller Menu.                                                         | Controller Simulation Tools Window Help                                                                                                    |
|   |                                                                                   | Communications Setup                                                                                                    |

| 8  | The Communications Setup<br>Dialog Box is displayed.<br>Check that the <i>Ethernet</i><br><i>connection via a hub</i> Option is<br>selected in Connection type,<br>and that the IP address of the<br>target PLC is input. | Communications Setup – – ×<br>Connection type<br>Select a method to connect with the Controller to use every time you go online.<br>Direct connection via Ethernet<br>memote connection via a hub<br>Direct connection via a hub<br>Direct connection via USB<br>Ethernet connection via USB<br>Ethernet connection via a hub<br>Direct connection via a hub<br>Direct connection via use<br>options at every online connection.<br>Direct connection via USB<br>Ethernet connection via a hub<br>Communication via there<br>Communication via there<br>Communication via USB<br>Direct connection via USB<br>Direct connection via USB<br>Direct |
|----|----------------------------------------------------------------------------------------------------|----------------------------------------------------------------------------------------------------|
|    | Click <b>OK</b> .                                                                                                    | Kemote IP Address      Specify the remote IP address.      192.168.2502      USB Communications Test     Test OK      Options     Confirm the serial ID when going online.     Check forced refreshing when going offline.     Response Monitor Time     Set the Response Monitor Time in the communications with the Controller.(1-3600sec) Please set a sufficiently large value when connecting to the Controller via multiple networks, such as VPN connection. 2     OK Cancel                                                                                                    |
| 9  | Select <b>Online</b> from the<br>Controller Menu.<br>A confirmation dialog box is<br>displayed. Check the contents                                                                                                    | Controller Simulation Tools Window Help<br>Communications Setup<br>Change Device                                                                                                    |
|    | and click <b>Yes</b> .<br>*The displayed dialog depends<br>on the status of Controller.<br>Check the contents and click<br>on an appropriate button to<br>proceed with the processing.                                    | Online     Ctrl+W       Sysmac Studio       The CPU Unit has no name.       Do you want to write the project name [new_Controller_0] to the CPU Unit name? (Y/N)       Yes                                                                                                    |
| 10 | When an online connection is<br>established, a yellow bar is<br>displayed under the toolbar.                                                                                                    | File Edit View Insert Project Controller Simulation Tools Window Help X 圖 圖 ① C 個 回 巴 木 淼 區 眼 鼎 A O I 民 A A M Multiview Explorer Y The Data Types Med Global Variables Built-in EtherNet/IPection Se X                                                                                                    |

### Additional Information

For details on the online connections to Controller, refer to Section 6. Online Connections to a Controller of the Sysmac Studio Version 1 Operation Manual (Cat. No. W504).

| 11 | Select Synchronize from the | Controller | Simulation      | Tools | Window | Help      |
|----|-----------------------------|------------|-----------------|-------|--------|-----------|
|    | Controller Menu.            | Commun     | ications Setup. |       |        |           |
|    |                             | Change [   | Device          |       |        |           |
|    |                             | Online     |                 |       | Ctr    | +W        |
|    |                             | Offline    |                 |       | Ctr    | l+Shift+W |
|    |                             | Synchron   | iize            |       | Ctr    | l+M       |
|    |                             | Transfer   |                 |       |        | •         |

| 12 | The Synchronization Dialog Box     |                                                                                                    |
|----|------------------------------------|----------------------------------------------------------------------------------------------------|
|    | is displayed.                      | Synchronization – – X                                                                                                    |
|    | Check that the data to transfer    | Computer: Data Name Computer: Update Date Controller: Update Date Controller: Data Name Compare           V         P         NX102         2025/01/14 16:40:57         2025/01/08 13:54:32         NX102                                                                                                    |
|    | (NX102 in the right dialog box)    |                                                                                                    |
|    | is selected.                       |                                                                                                    |
|    | Uncheck <i>Do not transfer the</i> |                                                                                                    |
|    | EtherNet/IP connection settings    |                                                                                                    |
|    | (i.e., tag data link settings).    |                                                                                                    |
|    | Click Transfer To Controller.      | Legend: Synchronized I I III mouth A Exists only on one side I II Not checked                                                                                                    |
|    |                                    | Clear the present values of variables with Retain attribute (Valid for Transfer to Controller). Const transfer the POLI program course (Valid for Transfer to Controller) All data will be re-transferred when this option is changed                                                                                     |
|    | *After executing Transfer To       | <ul> <li>Do not tansfer the FOO program source (value on manufer to container), will data will be re-stansferred when this option is changed.</li> <li>Do not transfer the following. (All items are not transferred.)</li> <li>NX Unit application data on the CPU Rack and EtherCAT slave backup parameters.</li> </ul> |
|    | Controller, the Sysmac Studio      | - Unit operation settings and NX Unit application data on Slave Terminals.     Do not transfer the EtherNet/IP connection settings (i.e., tag data link settings).                                                                                                    |
|    | Controller, and the data is        | <b>Q</b> All data will be transferred because the projects in the computer and the controller are different.                                                                                                    |
|    | compared.                          |                                                                                                    |
|    |                                    | Transfer To Controller Transfer From Controller Recompare Close                                                                                                    |
| 13 | A confirmation dialog box is       | Sysmac Studio                                                                                                    |
|    | displayed. Confirm that there is   | Confirm that there is no problem if the controller operation is stopped.<br>The operating mode will be changed to PROGRAM mode. Then, EtherCAT slaves will be reset and forced refreshing will                                                                                                    |
|    | no problem, and click <b>Yes</b> . | be cancelled.<br>Are you sure that you want to execute the transfer?(Y/N)                                                                                                    |
|    |                                    | Ves No                                                                                                    |
|    |                                    |                                                                                                    |
|    | A screen stating                   |                                                                                                    |
|    | "Synchronizing" is displayed.      | Synchronizing                                                                                                    |
|    |                                    | 39%                                                                                                    |
|    |                                    | Cancel                                                                                                    |
|    |                                    |                                                                                                    |
|    |                                    |                                                                                                    |
|    | A confirmation dialog box is       | Sysmac Studio                                                                                                    |
|    | displayed. Confirm that there is   |                                                                                                    |
|    | no problem, and click <b>No</b> .  | Confirm that there is no problem if the controller operation is started.<br>The operating mode will be changed to RUN mode.                                                                                                    |
|    |                                    | Do you want to continue?(Y/N)                                                                                                    |
|    | DO NOT RETURN TO KUN MODE.         | <u>Y</u> es <u>N</u> o                                                                                                    |

![](_page_48_Figure_0.jpeg)

### Precautions for Correct Use

| [t] Data Typ | pes 🛛 💵 Global Variables                  | Built-in EtherNet/II | Pection Se     | er Built-in | n EtherNet/IP Port S | 🔻          |
|--------------|-------------------------------------------|----------------------|----------------|-------------|----------------------|------------|
| <b>□</b> ⊷   | ∎<br>□<br>□<br>□<br>□<br>□<br>□<br>□<br>□ | on                   |                |             |                      |            |
|              | Connection                                |                      | _              |             |                      |            |
| - CD         | Connections/Max: 2 /                      | 32                   |                |             |                      |            |
| uto          | Target Device                             | Connection Name      | Connection I/O | Input/Out   | Target Variable      | Size [Byte |
|              | 192.168.250.1 ZP-EIP Rev                  | default_001          | Full           | Input       | 110                  | 276        |
|              |                                           |                      |                | Output      | 132                  | 24         |
|              |                                           |                      |                |             |                      |            |
|              |                                           |                      |                |             |                      | >          |
|              | + 0                                       |                      |                |             |                      |            |
|              | Device Bandwidth                          | Display EDS          | Library        |             |                      |            |
|              | Restart                                   |                      |                |             | Return All to        | Default    |
|              | Tra                                       | nsfer to Controller  | Transfer from  | Controller  | Compare              | :          |

If you change the connection settings (tag data link table) after performing the synchronization, the changed connection settings (tag data link table) are not transferred even when performing the synchronization again.

When you transfer the changed connection settings, click **Transfer to Controller** on the Built-in EtherNet/IP Port Settings Connection Settings Tab Page.

### 7.4. EtherNet/IP Communication Status Check

Confirm that the EtherNet/IP tag data links operate normally.

### 7.4.1. Checking the Connection Status

Check the connection status of the EtherNet/IP network.

![](_page_49_Figure_4.jpeg)

| 6 | Select the <b>Status</b> Tab.<br>When the same check boxes are<br>selected as shown on the right, the<br>tag data links are normally in<br>operation.                                                                                | Status       Connection Status       Tag Status       Output Tag Set       Input Tag Set       Ethernet Informati <ul> <li>Com. Controller Error</li> <li>IP Address Duplication Error</li> <li>Multiple Switches ON Error</li> <li>Online</li> </ul> IP Address Duplication Error <ul> <li>Data Link Status</li> <li>Verification Error</li> <li>All Tag Data Link Communications Status</li> <li>Tag Data Link Error</li> <li>Tag Data Link Communications Parameter</li> </ul> <ul> <li>Configuration Error Status</li> <li>Ethernet Link Status</li> <li>Ethernet Link Status</li> <li>Basic Ethernet Setting Logic Error</li> <li>BOOTP Server Error</li> </ul> |
|---|----------------------------------------------------------------------------------------------------|----------------------------------------------------------------------------------------------------|
| 7 | Select the <b>Connection Status</b> Tab.<br>Check that a blue circle is displayed<br>next to the applicable connection                                                                                                    | IP Router Table Error       Number: Node number         Target Node Status       Blue: Connection normal         001       Status         Status       Connection Status         In Connection Status       Tag Status         Output Tag Set       Input Tag Set         Ethernet Information       Connection Name         In Type       Status         192.168.250.1 (#001) default_001       Out/In                                                                                                    |
|   | listed in the <i>Connection Name</i><br>Column.<br>Check that the Status is 00:0000.                                                                                                    | _                                                                                                    |
| 8 | Select the <b>Tag Status</b> Tab.<br>Check that all the tags in the <i>Tag</i><br><i>Name</i> Column are displayed and<br>that blue circles are displayed next<br>to them. Check that the status of all<br>tags is normally resolved | Status       Connection Status       Tag Status       Output Tag Set       Input Tag Set       Etherne         Tag Name       Input/Output       Input/Output       Status         EIP_INPUT       Input       Normally resolved         EIP_OUTPUT       Output       Normally resolved                                                                                                    |

### 7.4.2. Checking the Sent and Received Data

Check that the correct data are sent and received.

In this section, the measurement cycle Auto setting command is executed on the device variables in the output area to ZP-EIP, and the response data stored in the device variables in the input area from ZP-EIP is checked.

| If you change the variable values on a sis online with CPU Unit, the devices concepted and the operating mode of CF Always ensure safety before you change and the operation of the operation of | Caution<br>Watch Tab Page when Sysmac<br>nnected to the output unit may o<br>PU Unit.<br>ge the variable values on a Watc                                                                    | Studio<br>operate<br>ch Tab                 |
|----------------------------------------------------------------------------------------------------|----------------------------------------------------------------------------------------------------|---------------------------------------------|
| Page when Sysmac Studio is online wi                                                                                                    | th CPU Unit.                                                                                                    |                                             |
| <b>1</b> Select <i>Watch Tab Page</i> from the View Menu.                                                                                                    | View Insert Project Controll<br>Multiview Explorer<br>Project Shortcut View                                                                                                    | er Simulation Tools<br>Alt+1<br>Alt+Shift+1 |
|                                                                                                    | Toolbox<br>3D Visualizer<br>Output Tab Page<br>Watch Tab Page                                                                                                    | Alt+2<br>Alt+Shift+2<br>Alt+3<br>Alt+4      |
| 2 Select the Watch (Project)1 Tab.                                                                                                    | Watch (Project)1         Device name       Name         new_Controller_0       Input Name         Output       Build         Watch (Project)1                                                | • ₽ xalue   Modify   Comment                |
| 3 Enter the following INPUT variable<br>names for monitoring. To enter a<br>new name, click <i>Input Name</i> .<br>EIP_INPUT.CMD[0]<br>EIP_INPUT.CMD[1]<br>EIP_INPUT.CMD[2]<br>EIP_INPUT.CMD[3]<br>EIP_INPUT.CMD[4]<br>EIP_INPUT.CMD[5]<br>EIP_INPUT.CMD[6]<br>EIP_INPUT.CMD[7]<br>EIP_INPUT.CMD[8]                                                                                                    | Watch (Project)1  Device name new_Controller_0  Name EIP_INPUT.CMD[1] EIP_INPUT.CMD[2] EIP_INPUT.CMD[3] EIP_INPUT.CMD[4] EIP_INPUT.CMD[5] EIP_INPUT.CMD[6] EIP_INPUT.CMD[7] EIP_INPUT.CMD[8] | Name<br>lame                                |

| 4 | Check that the display formats of<br>the variables you set are<br><i>Hexadecimal</i> .                                                                                                    | Wath (Project)1         Device name         Name         Online value         Modify         Comment         Data type         AT         Dirolar format           new_Controller_0         EIP/INPUT.CMD[0]         00         BYTE         Hexadecimal         T           new_Controller_0         EIP/INPUT.CMD[0]         00         BYTE         Hexadecimal         T           new_Controller_0         EIP/INPUT.CMD[0]         00         BYTE         Hexadecimal         T           new_Controller_0         EIP/INPUT.CMD[2]         00         BYTE         Hexadecimal         T           new_Controller_0         EIP/INPUT.CMD[3]         00         BYTE         Hexadecimal         T           new_Controller_0         EIP/INPUT.CMD[3]         00         BYTE         Hexadecimal         T           new_Controller_0         EIP/INPUT.CMD[6]         00         BYTE         Hexadecimal         T           new_Controller_0         EIP/INPUT.CMD[6]         00         BYTE         Hexadecimal         T           new_Controller_0         EIP/INPUT.CMD[8]         00         BYTE         Hexadecimal         T           new_Controller_0         EIP/INPUT.CMD[8]         00         BYTE         Hexadecimal         T                                                                         |
|---|----------------------------------------------------------------------------------------------------|----------------------------------------------------------------------------------------------------|
| 5 | Enter the following OUTPUT<br>variable names for monitoring. To<br>enter a new name, click <i>Input</i><br><i>Name</i> .<br>EIP_OUTPUT.CONTROL_INPUT.F[8]<br>EIP_OUTPUT.CMD_DATA[0]<br>EIP_OUTPUT.CMD_DATA[1]<br>EIP_OUTPUT.CMD_DATA[2]<br>EIP_OUTPUT.CMD_DATA[3]<br>EIP_OUTPUT.CMD_DATA[3]<br>EIP_OUTPUT.CMD_DATA[4]<br>EIP_OUTPUT.CMD_DATA[5]<br>EIP_OUTPUT.CMD_DATA[6]<br>EIP_OUTPUT.CMD_DATA[7]<br>EIP_OUTPUT.CMD_DATA[8] | NameEIP_OUTPUT.CONTROL_INPUT.F[8]EIP_OUTPUT.CMD_DATA[0]EIP_OUTPUT.CMD_DATA[1]EIP_OUTPUT.CMD_DATA[2]EIP_OUTPUT.CMD_DATA[3]EIP_OUTPUT.CMD_DATA[4]EIP_OUTPUT.CMD_DATA[5]EIP_OUTPUT.CMD_DATA[6]EIP_OUTPUT.CMD_DATA[7]EIP_OUTPUT.CMD_DATA[8]                                                                                                    |
| 6 | Check that the display formats of<br>the variables you set are as shown<br>in the figure.                                                                                                    | Watch (Project)2         Device name         Name         Online value         Modify         Comment         Data type         AT         Display format           new_Controller_0         EIP_OUTPUT_CONTROL[NPUTE[8]         False         BYTE         Hexadecimal ▼           new_Controller_0         EIP_OUTPUT_CONTROL[NPUTE[8]         oo         BYTE         Hexadecimal ▼           new_Controller_0         EIP_OUTPUT_CONTROL[NPUTE[8]         oo         BYTE         Hexadecimal ▼           new_Controller_0         EIP_OUTPUT_CONTROL[NPUTE[8]         oo         BYTE         Hexadecimal ▼           new_Controller_0         EIP_OUTPUT_CONTROL[NPUTE[8]         oo         BYTE         Hexadecimal ▼           new_Controller_0         EIP_OUTPUT_COND_DATA[2]         oo         BYTE         Hexadecimal ▼           new_Controller_0         EIP_OUTPUT_COND_DATA[3]         oo         BYTE         Hexadecimal ▼           new_Controller_0         EIP_OUTPUT_COND_DATA[5]         oo         BYTE         Hexadecimal ▼           new_Controller_0         EIP_OUTPUT_COND_DATA[6]         oo         BYTE         Hexadecimal ▼           new_Controller_0         EIP_OUTPUT_COND_DATA[6]         oo         BYTE         Hexadecimal ▼           new_Controller_0         EIP_OUTPUT_COND_ATA[6] |
| 7 | Enter 01 for<br><i>EIP_OUTPUT.CMD_DATA[0]</i> in the<br><i>Modify</i> Column.<br>01 is displayed for                                                                                                    | NameOnline valueModifyEIP_OUTPUT.CONTROL_INPUT.F[8]FalseTRUEEIP_OUTPUT.CMD_DATA[0]0001EIP_OUTPUT.CMD_DATA[1]0000EIP_OUTPUT.CMD_DATA[2]0020                                                                                                    |
|   | <i>EIP_OUTPUT.CMD_DATA[0]</i> in the<br><i>Online value</i> Column.<br>*The command code 01<br>(destination: ZP-EIP CH1) is set.                                                                                                    | Name     Online value     Modify       EIP_OUTPUT.CONTROL_INPUT.F[8]     False     TRUE       FIP_OUTPUT.CMD_DATA[0]     01     01       EIP_OUTPUT.CMD_DATA[1]     00                                                                                                    |

| 8  | In the same way as the above step,                         | Name                          | Online value Modify |
|----|------------------------------------------------------------|-------------------------------|---------------------|
|    | Set 2010                                                   |                               |                     |
|    |                                                            | EIP_OUTPUT.CMD_DATA[1]        | 00                  |
|    | Onine value Column.                                        | EIP_OUTPUT.CMD_DATA[2]        | 00 20               |
|    | *The command 20 (measurement cycle Auto execution) is set. |                               | 1                   |
|    |                                                            | Name                          | Online value Modify |
|    |                                                            | EIP_OUTPUT.CONTROL_INPUT.F[8] | False TRUE FALSE    |
|    |                                                            |                               | 01 01               |
|    |                                                            | EIP OUTPUT.CMD DATA[2]        | 20 20               |
|    |                                                            | ru [oon onemp]orm (c)         | 20                  |
| 9  | Check that the online value of                             |                               |                     |
|    | EIP_OUTPUT.CONTROL_INPUT.F                                 | Name                          | Online value Modify |
|    | [8] is False. Click <b>TRUE</b> for                        | EIP_OUTPUT.CONTROL_INPUT.F[8] | TRUE FALSE          |
|    | EIP_OUTPUT.CONTROL_INPUT.F                                 | EIP_OUTPUT.CMD_DATA[0]        | 01 01               |
|    | [8] in the <i>Modify</i> Column.                           | EIP_OUTPUT.CMD_DATA[1]        | 00                  |
|    |                                                            | EIP_OUTPUT.CMD_DATA[2]        | 20 20               |
|    |                                                            | _                             |                     |
|    | True is displayed for                                      |                               |                     |
|    | EIP_OUTPUT.CONTROL_INPUT.F                                 | Name                          | Online value        |
|    | [8] in the Online value Column, and                        | EIP_INPUT.CMD[0]              | 00                  |
|    | the command is executed.                                   | EIP_INPUT.CMD[1]              | 01                  |
|    | When the command execution is                              | EIP_INPUT.CMD[2]              | 20                  |
|    | complete, the response is returned                         | EIP_INPUT.CMD[3]              | 00                  |
|    | to EIP INPUT.CMD in the Online                             | EIP_INPUT.CMD[4]              | 03                  |
|    | <i>value</i> Column.                                       | EIP_INPUT.CMD[5]              | 00                  |
|    |                                                            | EIP_INPUT.CMD[6]              | 00                  |
|    |                                                            | EIP_INPUT.CMD[7]              | 00                  |
|    |                                                            | EIP_INPUT.CMD[8]              | 00                  |
| 40 | When the process ends, the online                          | Namo                          |                     |
| 10 | values of the response variables                           | EIP INPUT.CMDI01              |                     |
|    | are shown below                                            | EIP INPUT.CMD[1]              | 01                  |
|    | EIP INPUT.CMD[1]: 01                                       | EIP INPUT.CMDI21              | 20                  |
|    | (Command flag)                                             | EIP INPUT.CMDI31              | 00                  |
|    | EIP_INPUT.CMD[2]: 20                                       | EIP INPUT.CMD[4]              | 03                  |
|    | (Execution command code)                                   | EIP INPUT.CMD[5]              | 00                  |
|    | (Command execution result                                  |                               | 00                  |
|    | (00: OK, F1: Command error,                                |                               | 00                  |
|    | F2: Status error,                                          |                               | 00                  |
|    | F3. Communications error,<br>F4: Authentication error) is  | EN_INFORCEMD[0]               |                     |
|    | reflected.)                                                |                               |                     |
|    | EIP_INPUT.CMD[4]: 03                                       |                               |                     |
|    | (03: Measurement cycle 1 ms)                               |                               |                     |

For details on commands, refer to 4-3 Tag Data Link Commands of the ZP-series EtherNet/IP Communication Unit User's Manual (Cat. No. Z496).

# 8. Initialization Method

The setting procedures in this document are based on the factory default settings. Some settings may not be applicable unless you use the devices with the factory default settings.

### 8.1. Initializing Controller

To initialize the Controller settings, it is necessary to initialize CPU Unit. Change the operating mode of Controller to PROGRAM mode and select *Clear All Memory* from the Controller Menu in Sysmac Studio. The Clear All Memory Dialog Box is displayed. Check the contents and click **OK**.

|                                                                                                    | S Clear All Memory - C × |                                                                                                    |             |          | $\times$ |
|----------------------------------------------------------------------------------------------------|--------------------------|----------------------------------------------------------------------------------------------------|-------------|----------|----------|
| <br>                                                                                                    | - Clear All Memory       |                                                                                                    |             |          |          |
|                                                                                                    | CPU Unit Name:<br>Model: | new_Controller_0<br>NX102-1100                                                                                                    |             |          |          |
|                                                                                                    | Area:                    | User Program<br>User-defined Variables<br>Controller Configurations and Setup<br>Security Information<br>Settings of Operation Authority (initializat<br>NX Units on CPU Rack<br>User account settings | tion at the | e next o | online)  |
| <ul> <li>Clear event log</li> <li>Clearing the OPC UA server certificate and security profile.</li> <li>Erase the data completely</li> </ul> |                          |                                                                                                    |             |          |          |
|                                                                                                    |                          |                                                                                                    | OK          | C        | ancel    |

Fig. 1 example: Clear All Memory Dialog Box of NX102

### 8.2. Initializing Amplifier and ZP-EIP

For information on how to initialize ZP-EIP, refer to 5-4-2 List of Commands in Section 5 Additional Communication Unit Functions of the ZP-series EtherNet/IP Communication Unit User's Manual (Cat. No. Z496).

# 9. Revision History

| Revision code | Date          | Description of revision |
|---------------|---------------|-------------------------|
| 01            | February 2025 | First edition           |
|               |               |                         |
|               |               |                         |

Note: Do not use this document to operate the Unit.

**OMRON Corporation** Industrial Automation Company

Kyoto, JAPAN

Contact : www.ia.omron.com

### **Regional Headquarters**

**OMRON EUROPE B.V.** Wegalaan 67-69, 2132 JD Hoofddorp The Netherlands Tel: (31) 2356-81-300 Fax: (31) 2356-81-388

OMRON ASIA PACIFIC PTE. LTD. 438B Alexandra Road, #08-01/02 Alexandra Technopark, Singapore 119968 Tel: (65) 6835-3011 Fax: (65) 6835-3011 **OMRON ELECTRONICS LLC** 2895 Greenspoint Parkway, Suite 200 Hoffman Estates, IL 60169 U.S.A. Tel: (1) 847-843-7900 Fax: (1) 847-843-7787

OMRON (CHINA) CO., LTD. Room 2211, Bank of China Tower, 200 Yin Cheng Zhong Road, PuDong New Area, Shanghai, 200120, China Tel: (86) 21-6023-0333 Fax: (86) 21-5037-2388 Authorized Distributor:

©OMRON Corporation 2025 All Rights Reserved. In the interest of product improvement, specifications are subject to change without notice.

Cat. No. Z501-E1-01 0425 (0425)